### TRIDIUM

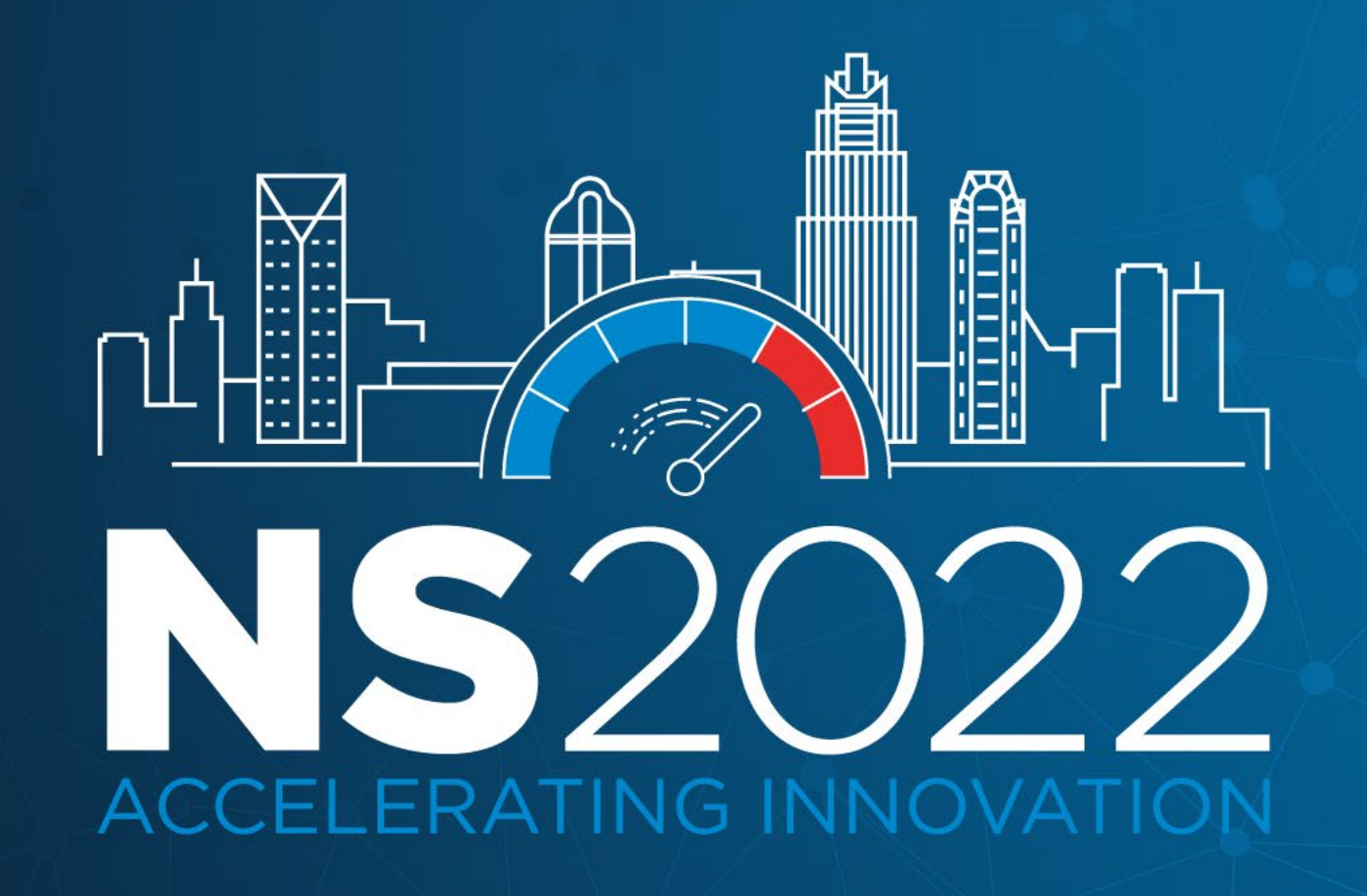

#### TRIDIUM

# Project Engineering Using Templates and Provisioning

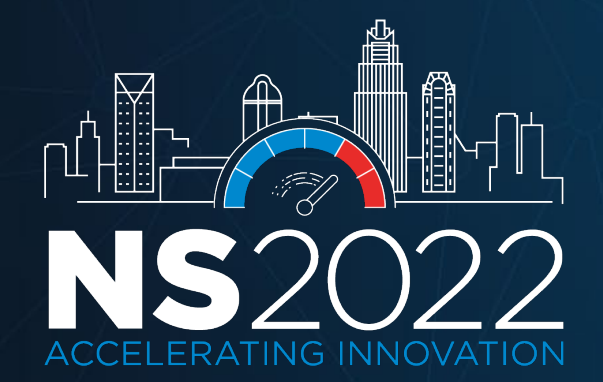

### Accelerated Engineering Using Templates and Provisioning

Learn how the latest provisioning tools make commissioning JACE and EDGE controllers a breeze in a deep dive demonstration.

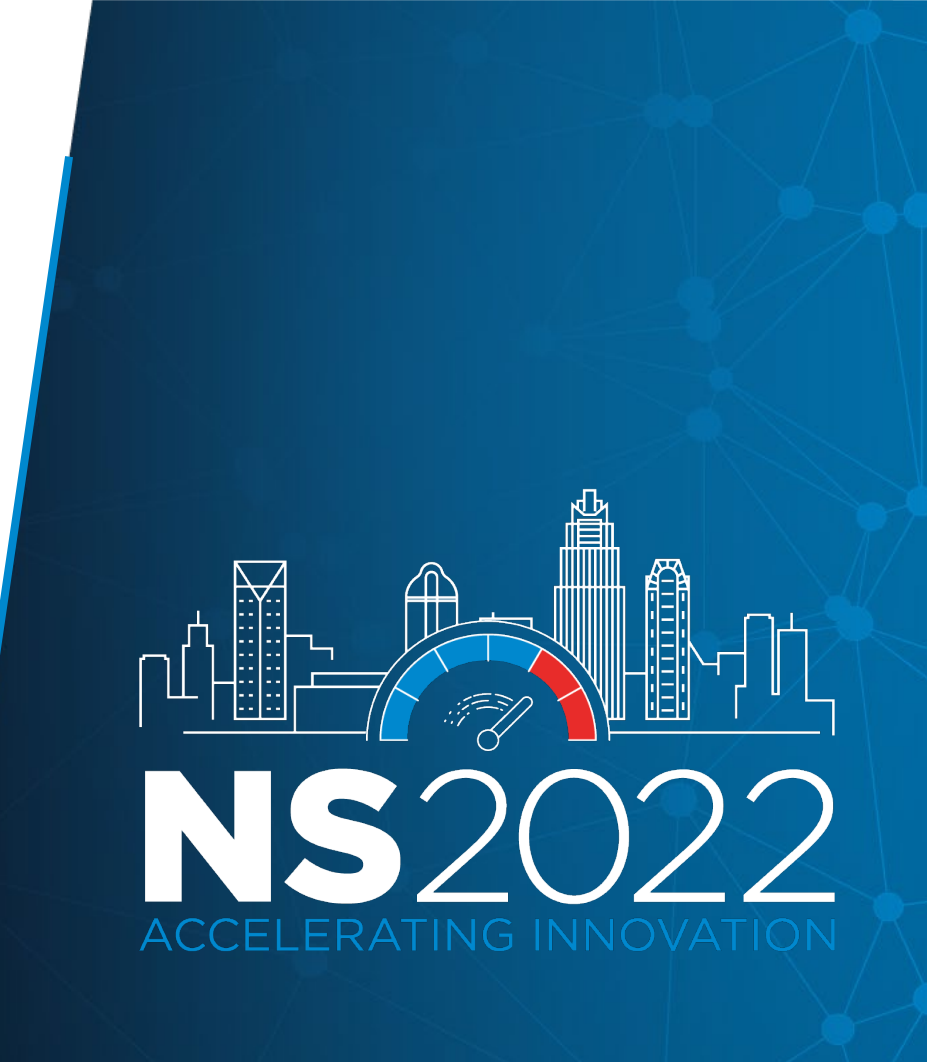

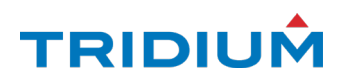

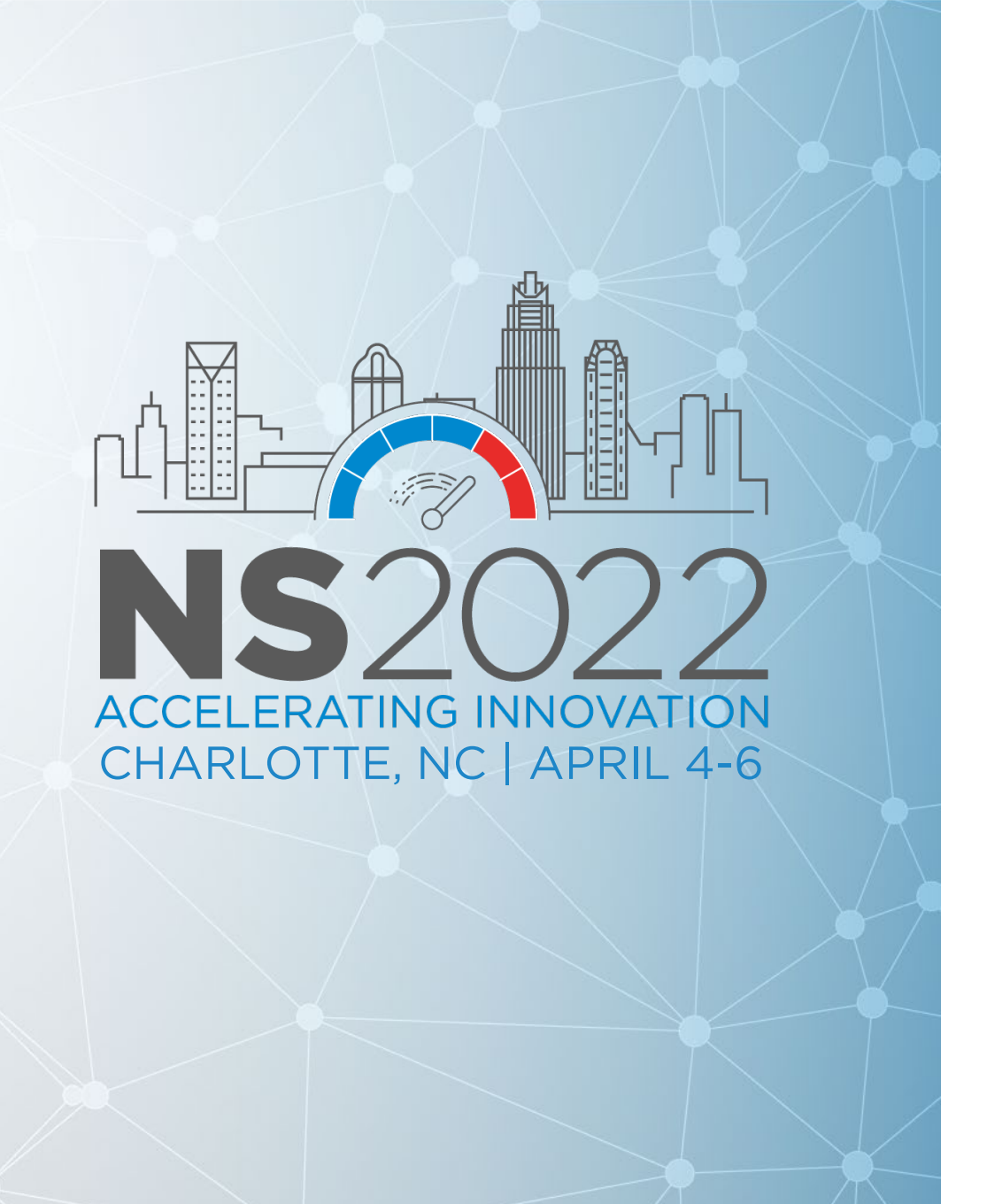

# Kyle Sardinia

*Senior Application System Sales Engineer* 

Tridium

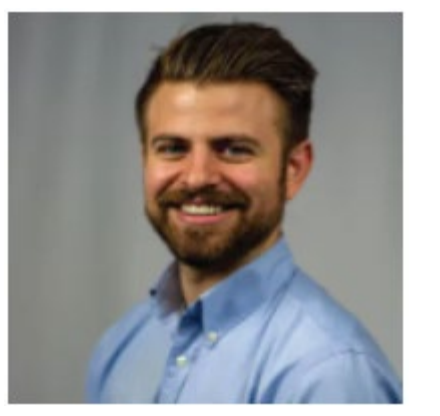

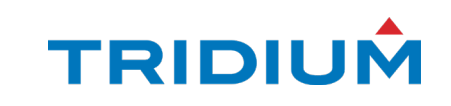

Time Flies...

*April 2018* Niagara Summit

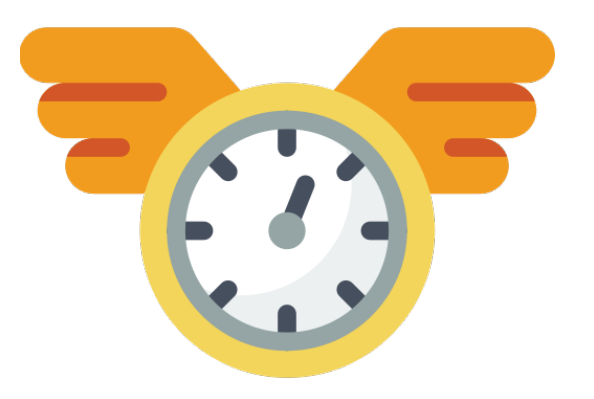

### July 2020 Niagara 4.9

*July 2018* Niagara 4.6

March 2021 Niagara 4.10

*October 2018* **Niagara 4.7** 

December 2021 Niagara 4.11

#### August 2019 Niagara 4.8

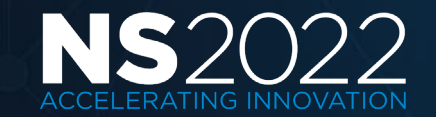

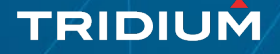

### **Overview - Templates**

- A deployable package of Niagara objects which might include station components, images and px files.
- Contained in a file that has an \*.ntpl (Niagara Template) extension.
- Stored in either the stationTemplates or templates directories under the Niagara User Home.
- Designed to eliminate unnecessary repetition when deploying multiple instances of components with similar functionality.
- Compared to using palettes or partial bog files, provides versioning and better portability.

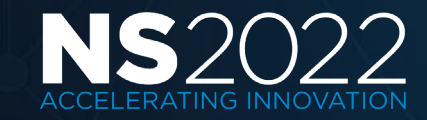

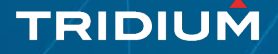

### **Template Planning**

- Identify external inputs such as schedules, global set points or data values.
- Identify outputs such as global data values.
- Identify **relations** that need to be created upon deployment.
- Identify which tag dictionaries are required.
- Ideally before creating a template all tags and relations should be assigned, control logic tested and graphics designed.

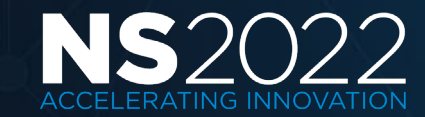

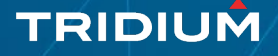

### **Template** Types

#### Station

- The entire station is templated.
- During commissioning of a new station, you can choose the template to apply

#### Device

• A device template, during commissioning of a new device you can apply a template.

#### Component

• Any component, that you can then drag-and-drop to apply

#### Application

• Similar to station templates, but application templates can be installed to a running station and upgraded.

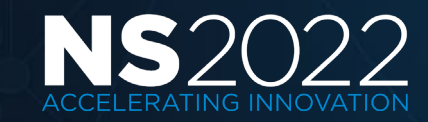

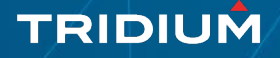

### **Template Creation**

- Right click a component and select Make Template
- Launches the Template View used to configure the template

### Tabs

- Template Info
- Component
- Configuration
- Relations
- Template I/O
- Graphics
- Subtemplates

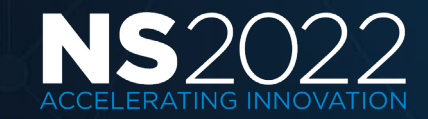

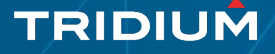

### Template Info

- Filename a unique name for the ntpl file.
- Title preferred name for the template displayed in the Workbench.
- Vendor name of the organization or manufacturer.
- Version a unique number for versioning control.
- Description a short description of the template usage or purpose.

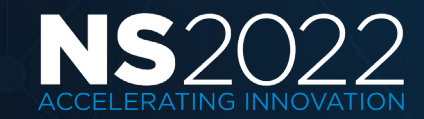

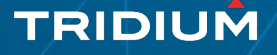

#### Template: VTR835xAxxxx-56 Vendor: Tridium Version: 1.2

| Template In | fo \land Component | Configuration  | ➢ Relations | ┣ Template I/O | Graphics | 🗐 Subtempla |
|-------------|--------------------|----------------|-------------|----------------|----------|-------------|
| Filename    | VTR835xAxxxx-56    |                |             |                |          |             |
| Title       | VTR835xAxxxx-56    |                |             |                |          |             |
| Vendor      | Tridium            |                |             |                |          |             |
| Version     | 1.2                |                |             |                |          |             |
| State       | Ready 🚽            |                |             |                |          |             |
| Description | Thermostat         |                |             |                |          |             |
|             | Viconics The       | rmostat Device | Tempalte    |                |          |             |
| Info        |                    |                |             |                |          |             |
|             | NO ICON SELECTED   |                | _           | ,              |          |             |

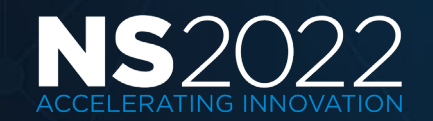

Template Info

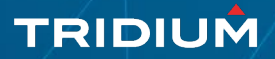

### Component Tab

- Component tree displayed which provides access to property sheet, wire sheet and slot sheet of the components.
- Allows making changes such as adding, editing or deleting properties.
- Allows creating links or relations as needed.

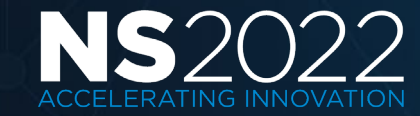

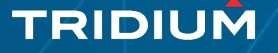

### Component Tab

| Template Info 🔺 Component 📄 Configur | ation ≽ Relations | ┣ Template I/O | Graphics       | Subtemplates               |
|--------------------------------------|-------------------|----------------|----------------|----------------------------|
| VTR835xAxxxx-56                      |                   | Property Sł    | neet           |                            |
| Alarm Source Info                    |                   | VTR835xAx      | xxxx-56 (Bacn  | et Device)                 |
| Points                               |                   | Status         | 5              | {ok}                       |
| Virtual                              |                   | Enable         | ed             | false 🗸                    |
| Alarms                               |                   | Fault (        | Cause          |                            |
| 🔻 回 Schedules                        |                   | Health         | ı              | Fail [null]                |
| Retry Trigger                        |                   | Alarm          | Source Info    | Alarm Source Info          |
| Trend Logs                           |                   |                |                | Network Number: 0          |
| 🔻 🕀 Config                           |                   | 🗎 Addre        | SS             | MAC Address: null          |
| <ul> <li>Device Object</li> </ul>    |                   |                |                | MAC Address Style: Unknown |
| Device Address Binding               |                   | Points         |                | Bacnet Point Device Ext    |
| activeCovSubscriptions               |                   | Virtual        | l              | Bacnet Virtual Gateway     |
| templateConfig                       |                   | 🕨 🚺 Alarm      | S              | Bacnet Alarm Device Ext    |
|                                      |                   | Sched          | ules           | Bacnet Schedule Device Ext |
|                                      |                   | Trend          | Logs           | Bacnet History Device Ext  |
|                                      |                   | Config         | 5              | device:83056 config        |
|                                      |                   | Enum           | eration List   | Extensible Enum List       |
|                                      |                   | Use Co         | DV .           | true 🗸                     |
|                                      |                   | 🗎 Use Co       | ov Property    | 🛑 false 🔽                  |
|                                      |                   | 🗎 Max Co       | ov Subscriptio | ons max                    |
|                                      |                   | Cov Su         | ubscriptions   | 0                          |
|                                      |                   | 🗎 Chara        | cter Set       | Iso10646_UTF8              |
|                                      |                   | HMI Co         | olor_out       | 0 {ok}                     |
|                                      |                   | HMI Co         | olor_in101     | - {null}                   |
|                                      |                   | HMI Co         | olor_in10      | - {null}                   |
|                                      |                   | 🕨 🗎 templ      | ateConfig      | Template Config            |

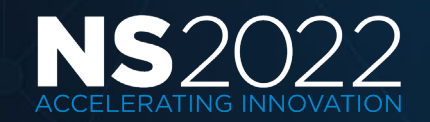

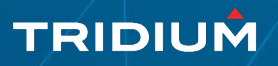

### Configuration Tab

- Allows exposing specific properties which the user is prompted to edit when deploying the template.
- Assign default values to configuration properties.

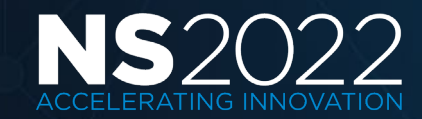

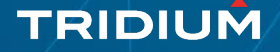

### Configuration Tab

| Template Inf               | fo \land Component   | Configuration | >>> Relations | ┣ Template I/O  | Graphics         | Subtemplates                                      |                |                                   |
|----------------------------|----------------------|---------------|---------------|-----------------|------------------|---------------------------------------------------|----------------|-----------------------------------|
| 🕀 Add                      |                      |               |               | I Rename        | 🗙 Remove         | 🖋 Set Value                                       |                |                                   |
| <ul> <li>VTR835</li> </ul> | xAxxx-56             |               |               | Slot            |                  | Ord                                               | Value          | User Tip                          |
| Att                        | tributes             |               |               | HMI Color_fallb | ack              | /points/HMI\$20Color/fallback                     | -{null}        | What color should the display be? |
| En En                      | abled                |               |               | Display Langua  | ge_fallback      | /points/Display\$20Language/fallback              | - {null}       |                                   |
| 🕨 🚺 Ala                    | arm Source Info      |               |               | Occupied Cool   | Setpoint1_fallba | ck /points/Occupied\$20Cool\$20Setpoint1/fallback | -{null}        |                                   |
| Ad 🗐                       | ldress               |               |               | BooleanSchedu   | ile DisplayName  | /points/BooleanSchedule/#DisplayName              | New Scheduleds | What are you scheduling           |
| - 🕀 Po                     | pints                |               |               |                 | _ , ,            |                                                   |                |                                   |
| ► C                        | Attributes           |               |               |                 |                  |                                                   |                |                                   |
|                            | Light Sensor Level   |               |               |                 |                  |                                                   |                |                                   |
|                            | Room Humidity        |               |               |                 |                  |                                                   |                |                                   |
|                            | Room Temperature     |               |               |                 |                  |                                                   |                |                                   |
|                            | CO2 Level            |               |               |                 |                  |                                                   |                |                                   |
|                            | HMI Color            |               |               |                 |                  |                                                   |                |                                   |
|                            | Display Language     |               |               |                 |                  |                                                   |                |                                   |
| • •                        | Occupied Cool Setpoi | intl          |               |                 |                  |                                                   |                |                                   |
| P                          | Attributes           |               |               |                 |                  |                                                   |                |                                   |
|                            | Facets               |               |               |                 |                  |                                                   |                |                                   |
| P                          | Eallback             |               |               |                 |                  |                                                   |                |                                   |
| • 0                        | Occupied Cool Setpoi | int           |               |                 |                  |                                                   |                |                                   |
|                            | Occupied Heat Setpoi | int           |               |                 |                  |                                                   |                |                                   |
|                            | Unoccupied Cool Set  | point         |               |                 |                  |                                                   |                |                                   |
|                            | Unoccupied Heat Set  | point         |               |                 |                  |                                                   |                |                                   |
| • 6                        | Occupied Heat Setpoi | int1          |               |                 |                  |                                                   |                |                                   |
| • 0                        | Unoccupied Cool Set  | point1        |               |                 |                  |                                                   |                |                                   |
| • 0                        | Unoccupied Heat Set  | point1        |               |                 |                  |                                                   |                |                                   |
| • •                        | GreaterThan          |               |               |                 |                  |                                                   |                |                                   |
| ▶ 6                        | FAn                  |               |               |                 |                  |                                                   |                |                                   |
| ▶ ⊞                        | New Scheduleds       |               |               |                 |                  |                                                   |                |                                   |
| ► <b>E</b>                 | BooleanSchedule1     |               |               |                 |                  |                                                   |                |                                   |

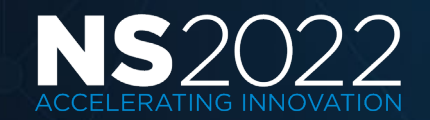

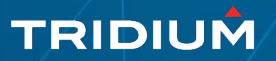

### **Relations Tab**

- Allows defining a relation to be created during template deployment
- Relate Hints (NEQL) helps filter list of entities in the station.
- Relation Ids are displayed from modules with tag dictionaries and from tag dictionaries under the Niagara User Home.
- Relation can be inbound or outbound.

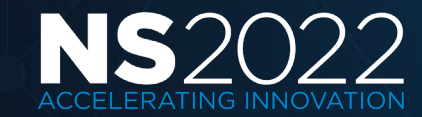

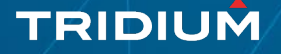

### **Relations Tab**

| Template: VTR835   | xAxxxx-56 Vend | or: Tridium Versio | n: 1.2       |                |             |                          |
|--------------------|----------------|--------------------|--------------|----------------|-------------|--------------------------|
| Template Info      | A Component    | Configuration      | >> Relations | ► Template I/O | Graphics    | Subtemplates             |
| (+) Add            |                | ⇔ Reverse          | Remove       |                |             |                          |
| RelationId         | ţ              | RelationId         | Direction    |                | RelateHints | UserTip                  |
| n:child            | A              | n:parentNetwo      | ork Inbound  |                |             |                          |
| n:childDevice      |                | hs:siteRef         | Inbound      |                | hs:site     | Relate to Site Component |
| n:childPoint       |                |                    |              |                |             |                          |
| n:childNullProxyPo | oint           |                    |              |                |             |                          |
| n:parent           |                |                    |              |                |             |                          |
| n:parentDevice     |                |                    |              |                |             |                          |
| n:parentNetwork    |                |                    |              |                |             |                          |
| n:tagGroup         |                |                    |              |                |             |                          |
| hs:ahuRef          |                |                    |              |                |             |                          |
| hs:chilledWaterPla | ntRef          |                    |              |                |             |                          |
| hs:device1Ref      |                |                    |              |                |             |                          |
| hs:device2Ref      |                |                    |              |                |             |                          |
| hs:elecMeterLoad   |                |                    |              |                |             |                          |
| hs:elecMeterRef    |                |                    |              |                |             |                          |
| hs:elecPanelOf     |                |                    |              |                |             |                          |
| hs:equipRef        |                |                    |              |                |             |                          |
| hs:gasMeterLoad    |                |                    |              |                |             |                          |
| hs:hotWaterPlantR  | ef             |                    |              |                |             |                          |
| hs:networkRef      |                |                    |              |                |             |                          |
| hs:siteRef         |                |                    |              |                |             |                          |
| hs:steamMeterLoad  | ł              |                    |              |                |             |                          |
| hs:steamPlantRef   |                |                    |              |                |             |                          |

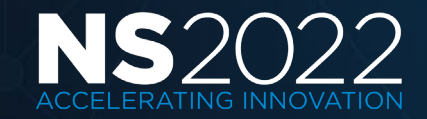

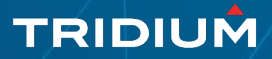

### Template IO tab

- Allows for you to create hints and searches to help the user connect internal points within the template to external points at deployment
- Link any IO points that reference any External points
- Tags can help!

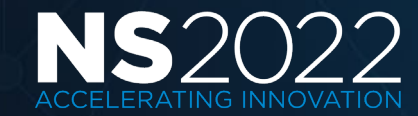

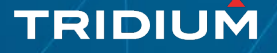

### Template IO tab

Template: VTR835xAxxxx-56 Vendor: Tridium Version: 1.2

| Template Info 🛛 🗛 Component | Configura    | ation ≽ Relatio | ons ⊁  | Template I/O | Graphics          | Subtemplate      | es                  |    |           |                |        |          |            |
|-----------------------------|--------------|-----------------|--------|--------------|-------------------|------------------|---------------------|----|-----------|----------------|--------|----------|------------|
| (+) Add                     | ↔ Reverse    | Rename          | X Rem  | ove          |                   |                  |                     |    |           |                |        |          |            |
| Points                      | Direction    | Slot            |        | Ord          |                   |                  |                     |    |           |                |        |          |            |
| Light Sensor Level          | ▶ Out        | HMI Color_out   |        | /points      | /HMI\$20Color/out | The BindHint     | s content is empty. |    |           |                |        |          |            |
| 🕨 Ň Room Humidity           | ▶ Out        | HMI Color_in101 |        | /points      | /HMI\$20Color/in1 | 0 The BindHint   | s content is empty. |    |           |                |        |          |            |
| Room Temperature            | . In         | HMIColor in10   |        | /points      | /HMI\$20Color/in1 | 0 The BindHint   | s content is empty. |    |           |                |        |          |            |
| CO2 Level                   | ▶ Out        | out             |        | /points      | /NumericSchedule  | o The BindHint   | s content is empty. |    |           |                |        |          |            |
| HMI Color                   | <b>p</b> out |                 |        | /points      |                   | , o me bindinite | s contene lo emptyr |    |           |                |        |          |            |
| Display Language            |              |                 |        |              |                   |                  |                     |    |           |                |        |          |            |
| Occupied Cool Setpoint1     |              |                 |        |              |                   |                  |                     |    |           |                |        |          |            |
| Occupied Cool Setpoint      |              |                 |        |              |                   |                  |                     |    |           |                |        |          |            |
| Occupied Heat Setpoint      |              |                 |        |              |                   |                  |                     |    |           |                |        |          |            |
| Unoccupied Cool Setpoint    |              |                 |        |              |                   |                  |                     |    |           |                |        |          |            |
| Unoccupied Heat Setpoint    |              |                 |        |              |                   |                  |                     |    |           |                |        |          |            |
| Occupied Heat Setpoint1     |              |                 |        |              |                   |                  |                     |    |           |                |        |          |            |
| Unoccupied Cool Setpoint1   | Dictionary N | iagara 🗸 🗸      |        |              | Tag ShowA         |                  |                     |    |           |                |        |          |            |
| Unoccupied Heat Setpoint1   | Tags         | N N             |        |              |                   |                  |                     |    | IO Tags   |                |        |          |            |
| GreaterThan                 | NameSpace    | e TagName       | Type   | value        |                   |                  |                     | ₽, | NameSpace | TagName        | Туре   | value    |            |
| FAn                         | n            | input           | Marker | м            |                   |                  |                     | *  | n         | output         | Marker | м        |            |
| New Scheduleds              |              | name            | String |              |                   |                  |                     |    |           | userTip        | String |          |            |
| Default Output              |              | iname           | Sumg   |              |                   |                  |                     |    |           | usernp         | Sung   |          |            |
|                             | n            | network         | Marker | м            |                   |                  |                     |    | n         | targetSlotHint | String |          |            |
|                             | n            | node            | Marker | М            |                   |                  |                     |    | n         | bindHints      | String |          |            |
| Next value                  | n            | output          | Marker | М            |                   |                  |                     |    | n         | schedule       | Marker | М        |            |
|                             | n            | point           | Marker | м            |                   |                  |                     |    |           |                |        |          |            |
| Default Output              | n            | schedule        | Marker | м            |                   |                  |                     |    |           |                |        |          |            |
| - Out                       | n            | station         | String |              |                   |                  |                     |    |           |                |        |          |            |
| — In                        | n            | targetSlotHint  | String |              |                   |                  |                     |    |           |                |        |          |            |
| Next Value                  | n            | template        | Marker | м            |                   |                  |                     | -  |           |                |        |          |            |
|                             |              |                 |        | ۲            | Add               |                  |                     |    |           |                |        | 🗙 Delete | Delete All |
|                             |              |                 |        |              |                   | Save             | 🖳 Duplicate         |    |           |                |        |          |            |

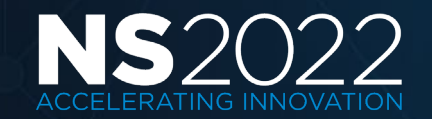

TRIDIUM

### Graphics

• Allows viewing and editing the Px view if desired.

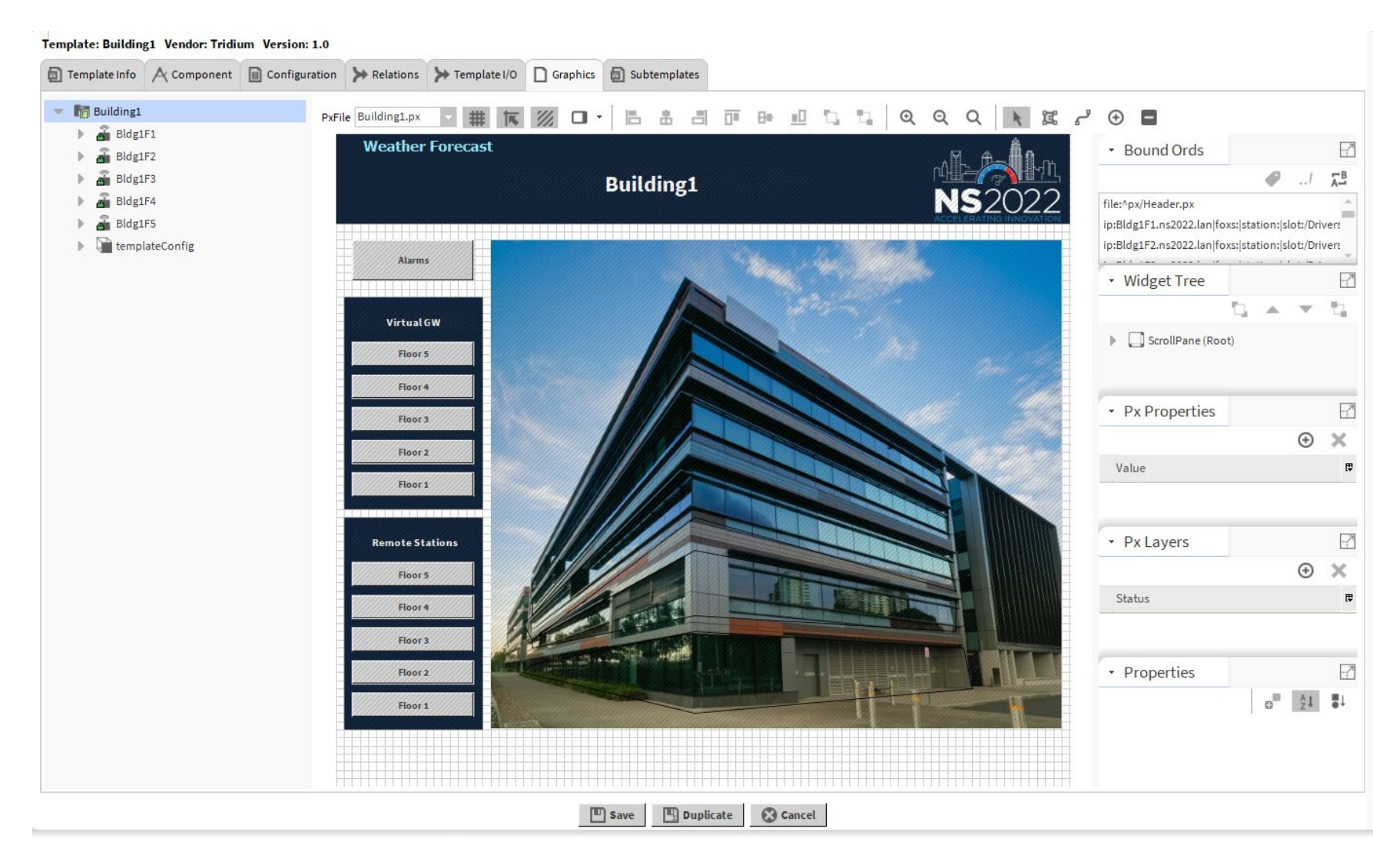

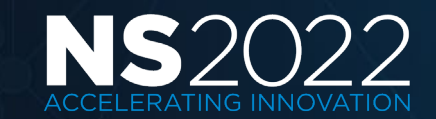

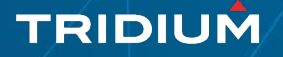

### Subtemplates Tab

- Shows any contained subtemplates.
- Initially add subtemplates using the wiresheet view on the component tab of the parent template.
- Tab provides provisioning tools to upgrade or detach subtemplates.

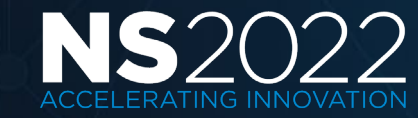

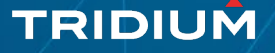

# Application Template: Edge 72 Vendor: Tridium Version: 1.2 Template Info Component Graphics Subtemplates AX Template Manager Path TemplateName Vendor Version Inputs Outputs Relations DefaultPasswords Avail. Version Modified Image: Path TemplateName Vendor Version Inputs Outputs Relations DefaultPasswords Avail. Version Modified Image: Path TemplateName Vendor Version Inputs Outputs Relations DefaultPasswords Avail. Version Modified Image: Path TemplateName Vendor Version Inputs Outputs Relations DefaultPasswords Avail. Version Modified Image: Path TemplateName Vendor Version Inputs Outputs Relations DefaultPasswords Avail. Version Modified Image: Path TemplateName Vendor Version Inputs O Tridium Updated

### Subtemplates Tab

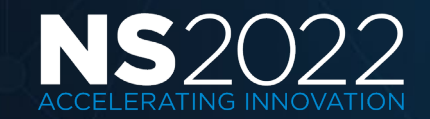

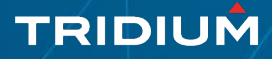

### **Template Files**

- Template side bar displays templates from modules and Niagara
- User Home sub folder.
- Allows access to the Template View.
- Template View allows viewing current template configuration and making changes to save an updated template version.
- Template file contains all required Px files, images and component bog file.

TRIDIUN

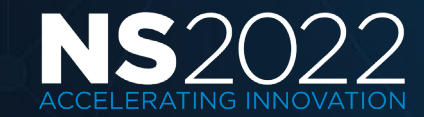

### **Template Files**

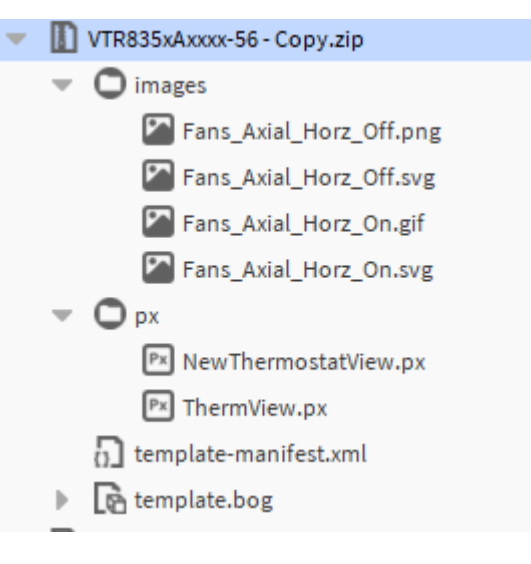

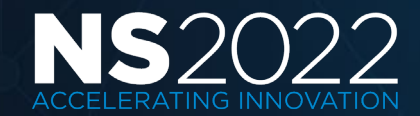

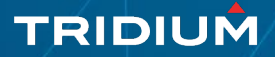

### **Template Tools**

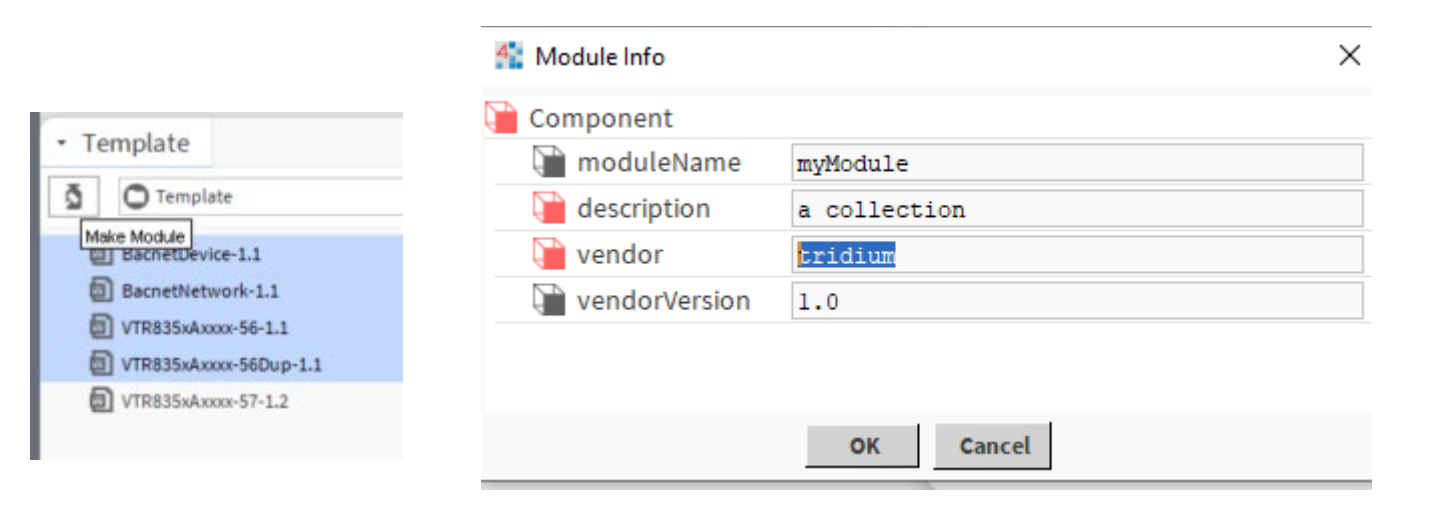

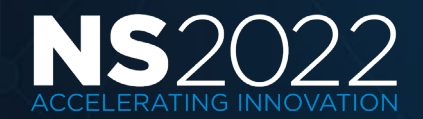

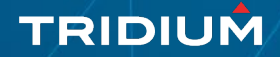

### **Template Service**

- Provides management support for templates that are deployed in the station.
- Required in a station to use templates.
- Displays status of data links (Inputs and Outputs) and relations.
- Used to detach and upgrade deployed templates.
- Use to bulk deploy templates using Excel files.

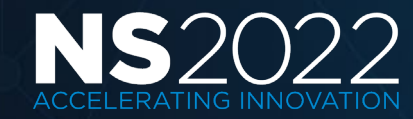

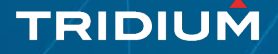

### **Template Service**

| 192.168.113.63 (Edge10_4EF4_CDA2_1EE6) : Station (Edge10_4EF4_CDA2_1EE6)                                                                                                    | : Config | : Services : TemplateService                           |                         |              |         |         |         |           |                  |                |             |                | 🖍 🖌 AX Temp | plate Manager |
|----------------------------------------------------------------------------------------------------|----------|--------------------------------------------------------|-------------------------|--------------|---------|---------|---------|-----------|------------------|----------------|-------------|----------------|-------------|---------------|
| - Nav                                                                                                    | -7       |                                                        |                         |              |         |         |         |           |                  |                |             |                |             | »×            |
| t↓ O 🗶 🗢 192.168.113.63                                                                                                    | •        | AX Template Manager                                    |                         |              |         |         |         |           |                  |                |             |                |             | 7 objects     |
| FoxService                                                                                                    | *        | Path                                                   | TemplateName            | Vendor       | Version | Inputs  | Outputs | Relations | DefaultPasswords | Avail. Version | Modified    |                |             | ţ\$           |
| HierarchyService                                                                                                    |          | /Drivers/BacnetNetwork/BacnetDevice                    | BacnetDevice            | Tridium      | 1.1     | 0       | 0       | 0         | 0                | Tridium 1.1    | -           | Up to Date     |             |               |
| HistoryService                                                                                                    |          | /Drivers/BacnetNetwork/VTR835xAxxxx\$2d56              | VTR835xAxxxx-56         | Tridium      | 1.1     | 1       | 1       | 0         | 0                | Tridium 1.1    | -           | Up to Date     |             |               |
| AuditHistoryService                                                                                                    |          | /BacnetDevice                                          | BacnetDevice            | Tridium      | 1.1     | 0       | 0       | 0         | 0                | Tridium 1.1    | -           | Up to Date     |             |               |
| LogHistoryService                                                                                                    |          | /Drivers/BacnetNetwork/VTR835xAxxxx\$2d56Dup           | VTR835xAxxxx-56Dup      | Tridium      | 1.1     | 1       | 1       | 0         | 0                | Tridium 1.1    | -           | Up to Date     |             |               |
| ProgramService                                                                                                    |          | /VTR835xAxxxx\$2d57                                    | VTR835xAxxxx-57         | Tridium      | 1.2     | 1       | 1       | 0         | 0                | Tridium 1.2    | -           | Up to Date     |             |               |
| Search Service                                                                                                    |          | /Drivers/BacnetNetwork/VTR835xAxxxx\$2d57/BacnetDevice | BacnetDevice            | Tridium      | 1.1     | 0       | 0       | 0         | 0                | Tridium 1.1    | -           | Up to Date     |             |               |
| TagDictionaryService                                                                                                    | - 11     | /Drivers/BacnetNetwork1                                | BacnetNetwork           | Tridium      | 1.1     | 1       | 1       | 0         | 0                | Tridium 1.1    | -           | Up to Date     |             |               |
| <ul> <li>WebService <ul> <li>Tr PlatformServices</li> <li>Drivers</li> <li>NisgaraNetwork</li> <li>EdgeloNetwork</li> <li>BacnetNetwork1</li> <li>Files</li> <li>Hierarchy</li> <li>History</li> </ul> </li> <li>Palette <ul> <li>degelo</li> </ul> </li> <li>Template <ul> <li>BacnetNetwork-1.1</li> <li>BacnetNetwork-1.1</li> <li>VTR835xAxxxx-56-1.1</li> <li>VTR835xAxxxx-57-1.2</li> </ul> </li> </ul> | •        |                                                        | <b>Vetach</b> Upgrade A | ll Out Of Da | ite R   | edeploy | Reset   | Commit    | Bulk Deploy Fr   | rom Excel U    | Jpdate Conf | igs From Excel |             |               |

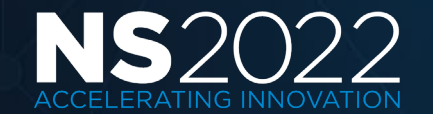

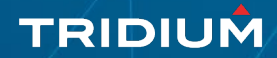

### **Deploy Station Template**

Tools> New Station

| 👫 New Station Wizard             |          |          |             | ×        |
|----------------------------------|----------|----------|-------------|----------|
| New Station Wizard               |          |          |             |          |
| Station Name                     |          |          |             |          |
| Station Directory                |          |          |             |          |
| C:\Users\H188841\Niagara4.12     | 2\tridiu | m\statio | ns          |          |
| Station Templates                |          |          |             |          |
| Name                             | Vendor   | Version  | Description | <b>₽</b> |
| NewControllerStation.ntpl        | Tridium  | 1.6      |             |          |
| NewJACEProvisioningStation.ntpl  | Tridium  | 1.4      |             |          |
| NewSupervisorStationLinux.ntpl   | Tridium  | 1.8      |             |          |
| NewSupervisorStationWindows.ntpl | Tridium  | 1.8      |             |          |
|                                  |          |          |             |          |
|                                  |          |          |             |          |
| 🛛 Back 🕨 N                       | lext     | 🗸 Finish | X Canc      | el       |

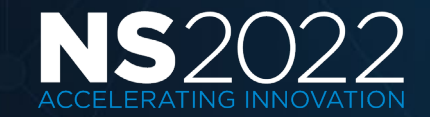

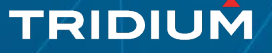

### Deploy Device/ Component Template

 Drag from Template Pane

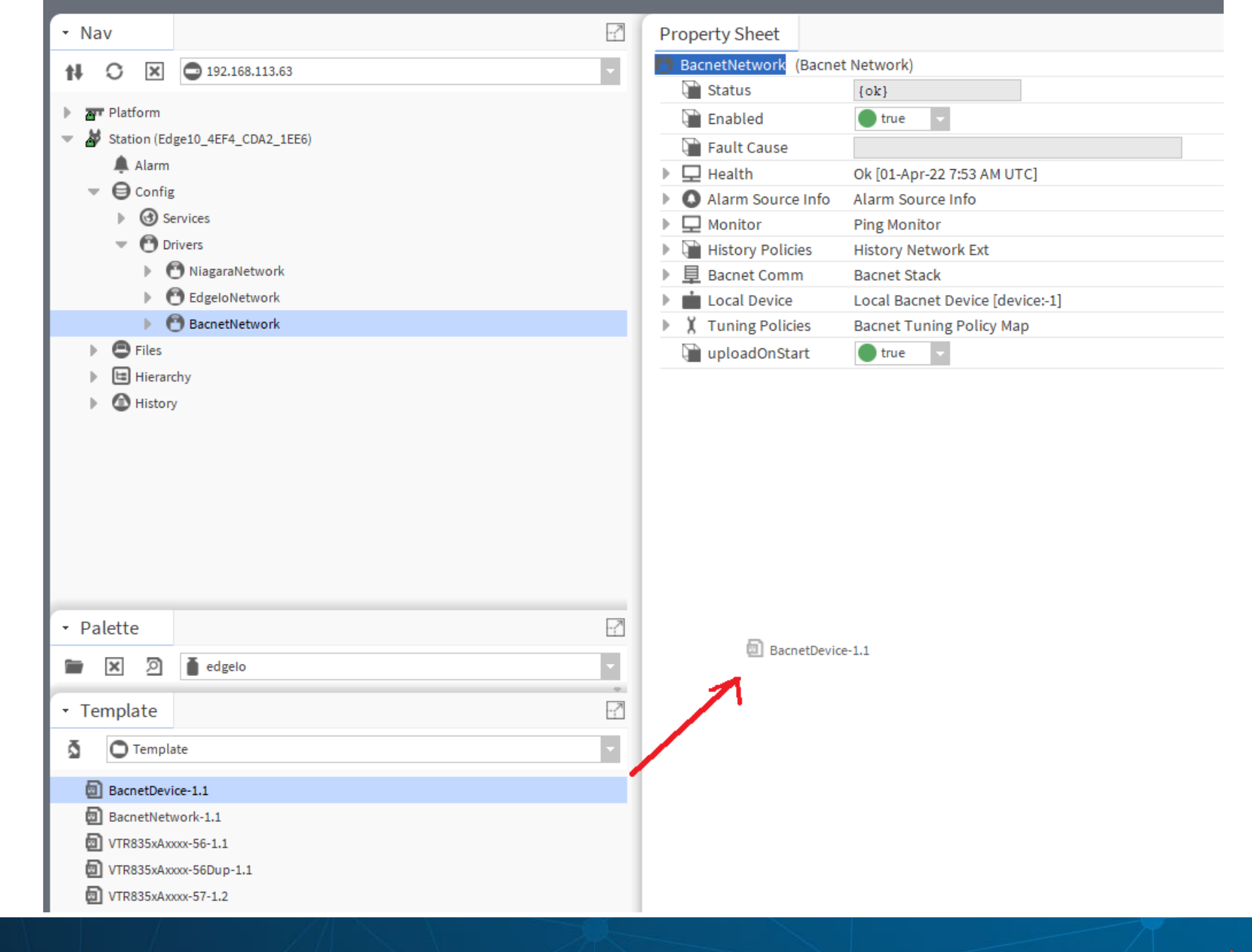

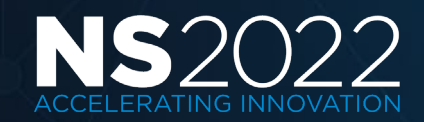

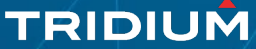

### **Bulk Deploy From Excel**

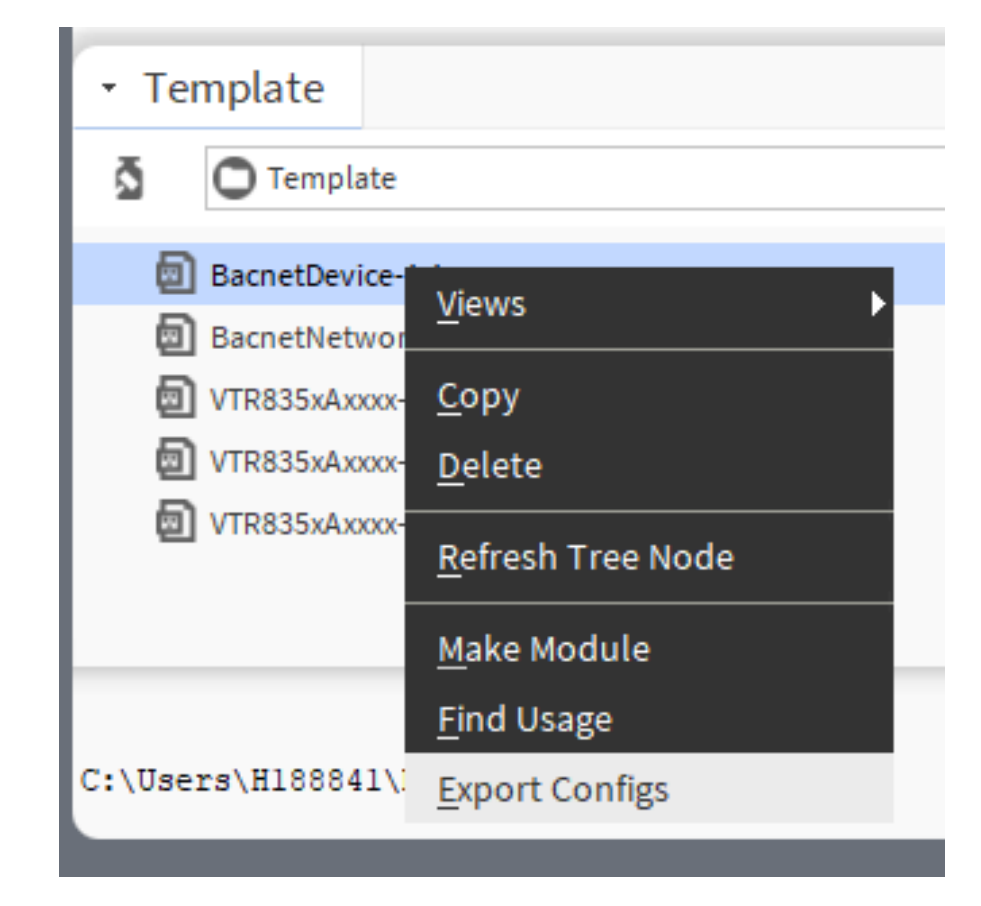

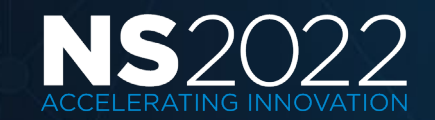

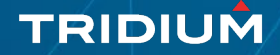

### **Bulk Deploy From Excel**

|    |                                                                              |                                                                                                    |                                     |                    |                        |                 | Ca                 | nnot display this file type. Launch with external application: |
|----|------------------------------------------------------------------------------|----------------------------------------------------------------------------------------------------|-------------------------------------|--------------------|------------------------|-----------------|--------------------|----------------------------------------------------------------|
|    | AutoSave 💽 🗄 りゃ 🖓                                                            |                                                                                                    | BacnetDev                           | ice 🝷              |                        |                 |                    |                                                                |
| F  | ile <mark>Home</mark> Insert Page                                            | Layout Formulas Data                                                                                                    | Review View                         | Help               | Power Pivot            |                 |                    | Launch                                                         |
| P  | Calibri<br>Calibri<br>Calibri<br>Calibri<br>Calibri<br>B I<br>Format Painter | $ \begin{array}{c c} \bullet & 11 & \bullet & A^{*} & = \\ \hline \bullet & \bullet & \bullet & A^{*} & = \\ \hline \bullet & \bullet & \bullet & A^{*} & = \\ \hline \end{array} $ | ≡ =   % <sup>*</sup> ~<br>≡ ≡   € ₹ | êb Wrap<br>臣 Merge | Text<br>e & Center ~ S | ensitivity<br>* |                    |                                                                |
|    | Clipboard 🕞                                                                  | Font 🖂                                                                                                    | Alignn                              | nent               | <u>ا</u> ا             | ensitivity      | Number 🔄           |                                                                |
| G  | 7 👻 i 🗙 🗸 j                                                                  | f∝ 'true                                                                                                    |                                     |                    |                        |                 |                    |                                                                |
|    | А                                                                            | В                                                                                                    | с                                   | D                  | E                      | F               | G                  | н                                                              |
| 1  | Template Description                                                         | fanDevice                                                                                                    |                                     |                    |                        |                 | Configs            |                                                                |
| 2  |                                                                              |                                                                                                    |                                     |                    |                        | Slot Name       | Fan_fallback       |                                                                |
| 3  |                                                                              |                                                                                                    |                                     |                    |                        | User Tip        |                    |                                                                |
| 4  |                                                                              |                                                                                                    |                                     |                    |                        | Slot Type       | baja:StatusBoolean |                                                                |
| 5  |                                                                              |                                                                                                    |                                     |                    |                        | Default Value   | false              |                                                                |
| 6  | Parent Component Slot Path                                                   | Deployed Name                                                                                                    | Display Name                        | Position           | Unique Device          | Description     |                    |                                                                |
| 7  | Drivers/BacnetNetwork                                                        | BacnetDevice1                                                                                                    | BacnetDevice1                       |                    |                        |                 | true               |                                                                |
| 8  | Drivers/BacnetNetwork                                                        | BacnetDevice2                                                                                                    | BacnetDevice2                       |                    |                        |                 | false              |                                                                |
| 9  | Drivers/BacnetNetwork                                                        | BacnetDevice3                                                                                                    | BacnetDevice3                       |                    |                        |                 | true               |                                                                |
| 10 | Drivers/BacnetNetwork                                                        | BacnetDevice4                                                                                                    | BacnetDevice4                       |                    |                        |                 | false              |                                                                |
| 11 | Drivers/BacnetNetwork                                                        | BacnetDevice5                                                                                                    | BacnetDevice5                       |                    |                        |                 | true               |                                                                |
| 12 | Drivers/BacnetNetwork                                                        | BacnetDevice6                                                                                                    | BacnetDevice6                       |                    |                        |                 | false              |                                                                |
| 13 | Drivers/BacnetNetwork                                                        | BacnetDevice7                                                                                                    | BacnetDevice7                       |                    |                        |                 | true               |                                                                |
| 14 | Drivers/BacnetNetwork                                                        | BacnetDevice8                                                                                                    | BacnetDevice8                       |                    |                        |                 | false              |                                                                |
| 15 | Drivers/BacnetNetwork                                                        | BacnetDevice9                                                                                                    | BacnetDevice9                       |                    |                        |                 | true               |                                                                |
| 16 | Drivers/BacnetNetwork                                                        | BacnetDevice10                                                                                                    | BacnetDevice10                      |                    |                        |                 | true               |                                                                |
| 17 | Drivers/BacnetNetwork                                                        | BacnetDevice11                                                                                                    | BacnetDevice11                      |                    |                        |                 | false              |                                                                |
| 18 | Drivers/BacnetNetwork                                                        | BacnetDevice12                                                                                                    | BacnetDevice12                      |                    |                        |                 | true               |                                                                |
| 19 | Drivers/BacnetNetwork                                                        | BacnetDevice13                                                                                                    | BacnetDevice13                      |                    |                        |                 | false              |                                                                |
| 20 | Drivers/BacnetNetwork                                                        | BacnetDevice14                                                                                                    | BacnetDevice14                      |                    |                        |                 | true               |                                                                |
|    |                                                                              |                                                                                                    |                                     |                    |                        |                 |                    |                                                                |

BacnetDevice.xlsx

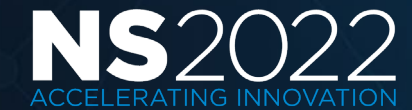

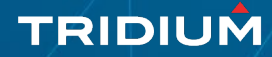

### **Bulk Deploy From Excel**

| h              |                      | TemplateName | Vendor     | Version   | Inputs | Outputs | Relations           | DefaultPasswords   | Avail. Version | Modified |            |
|----------------|----------------------|--------------|------------|-----------|--------|---------|---------------------|--------------------|----------------|----------|------------|
| Drivers/Bacnet | Network/BacnetDevice | BacnetDevice | Tridium    | 1.1       | 0      | 0       | 0                   | 0                  | Tridium 1.1    | -        | Up to Date |
|                | 👫 File Chooser       |              |            |           |        |         |                     |                    | ×              |          |            |
|                | File Spaces          | Curren       | t Path     |           |        |         |                     |                    |                |          |            |
|                | My File System       | ~ templ      | ates       | Bro.      |        |         |                     | N                  |                |          |            |
|                | My Modules           | •            |            | •         |        | :   G   | - <u>E</u> <u>2</u> |                    |                |          |            |
|                |                      |              | 35xAxxxx-  | 56 - Copy |        |         |                     |                    |                |          |            |
|                |                      | E baci       | ierbevice. | (15)      |        |         |                     |                    |                |          |            |
|                |                      |              |            |           |        |         |                     |                    |                |          |            |
|                |                      |              |            |           |        |         | <b>D</b> 2          | cnet Nevice visy   |                |          |            |
|                | Bookmarks            |              |            |           |        |         | Ba                  | 10 KB              |                |          |            |
|                | A Booking            |              |            |           |        |         | 19-4                | vpr-21 9:03 AM EDT |                |          |            |
|                |                      |              |            |           |        |         |                     |                    |                |          |            |
|                |                      |              |            |           |        |         |                     |                    |                |          |            |
|                |                      |              |            |           |        |         |                     |                    |                |          |            |
|                |                      |              |            |           |        |         |                     |                    |                |          |            |
|                |                      | File name    | Bacn       | etDevice  | .xlsx  |         |                     | Op                 | en             |          |            |
|                |                      | Files of ty  | pe: Excel  | Files     |        |         |                     | Car                | icel           |          |            |
|                |                      |              |            |           |        |         |                     |                    |                |          |            |
|                |                      |              |            |           |        |         |                     |                    |                |          |            |
|                |                      |              |            |           |        |         |                     |                    |                |          |            |
|                |                      |              |            |           |        |         |                     |                    |                |          |            |
|                |                      |              |            |           |        |         |                     |                    |                |          |            |

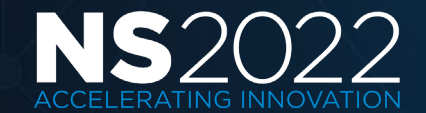

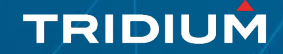

### **Application Templates**

- Mechanism to deploy and entire station application to a running station, used primarily with Edge devices.
- Similar to station templates, but application templates can be installed to a running station and upgraded.
- Use an NAPL file extension to differentiate from station and device templates.
- Stored in applicationTemplates sub folder under Niagara user home.
- Right click root Config node in station and select Templates menu item allows making an application template from current station or installing an application template to the Edge device.

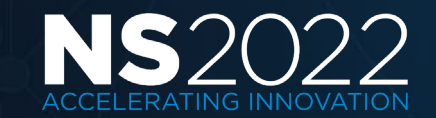

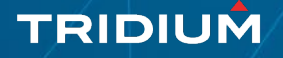

### **Application Templates**

| • Nav                                               |                               |
|-----------------------------------------------------|-------------------------------|
| 192.168.113.63                                      |                               |
| Platform                                            |                               |
| <ul> <li>Station (Edge10_4EF4_CDA2_1EE6)</li> </ul> |                               |
| 🌲 Alarm                                             |                               |
| Config                                              |                               |
| Views 🕨                                             |                               |
| Actions 🕨                                           |                               |
| ▶ €<br>New ►                                        |                               |
| Edit Tags                                           |                               |
| Templates 🕨                                         | <u>M</u> ake Station Template |
| Cut                                                 | Make Application Template     |
| Сору                                                | Install Application Template  |
| Pasta                                               |                               |
|                                                     |                               |
| Paste Special                                       |                               |

| Application Te | mpla | te: Edge | 10_4EF4 | LCDA2_1E                                                        | E6 Ven                      | dor: Tridium              | Version: 1.0        |
|----------------|------|----------|---------|-----------------------------------------------------------------|-----------------------------|---------------------------|---------------------|
| Template Ir    | nfo  | A Com    | ponent  | Config                                                          | uration                     | Graphics                  | Subtemplates        |
| Filename       | Edg  | e10_4E1  | 4_CDA2  | 1EE6                                                            |                             |                           |                     |
| Title          | Edg  | e10_4E8  | 4_CDA2  | 1EE6                                                            |                             |                           |                     |
| Vendor         | Tri  | dium     |         |                                                                 |                             |                           |                     |
| Version        | 1.0  |          |         |                                                                 |                             |                           |                     |
| State          | Draf | t -      |         |                                                                 |                             |                           |                     |
| Description    |      |          |         |                                                                 |                             |                           |                     |
| Info           |      |          |         |                                                                 |                             |                           |                     |
| lcon           | NO   | ICON SH  | LECTED  |                                                                 |                             |                           | 2                   |
|                |      | - N      | av      |                                                                 |                             |                           |                     |
|                |      | t‡       | C I     | 🗙 🕥 Му                                                          | Network                     | c                         |                     |
|                |      |          | My Hos  | t : VA51LT47(<br>File System<br>Sys Home<br>User Home<br>applic | 0BVT2.gld<br>e<br>cationTer | obal.ds.honeyw<br>nplates | ell.com (NS2022SUP) |
|                |      |          |         | <br>                                                            | dge10 4                     | FFA CDA2 1FFA             | nanl                |
|                |      |          |         | 20                                                              | uger0_4                     | LI 4_CUA2_IEE0            | anapr               |

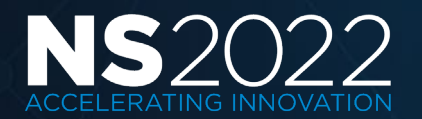

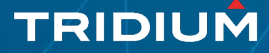

#### TRIDIUM

# Provisioning

**Beyond Templating** 

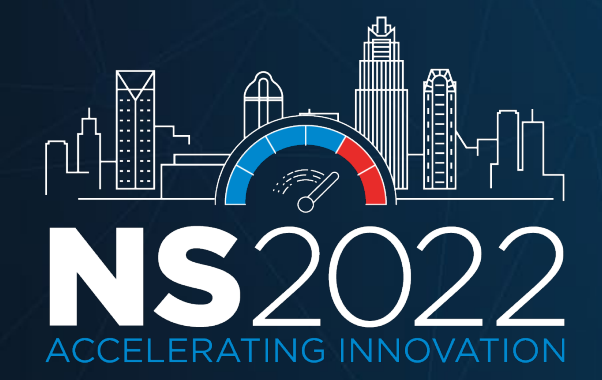

### **Overview - Provisioning**

- Niagara Provisioning is a **service** in the Supervisor station used to **automate specific Workbench tasks**.
- Tasks can be **triggered manually** or **scheduled** for later execution.
- Station components located in the **provisioningNiagara** palette.

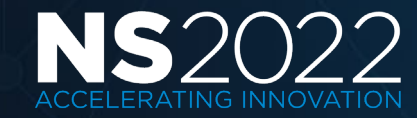

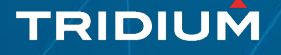

### Setup - Batch Job Service

- Requires the **Batch Job Service** to be in the services container of the Supervisor station.
- The Job Queue Max Threads defaults to 1 thread but can be adjusted to allow multiple jobs to run concurrently.
- The Alarm Class property should be set to a specific alarm class to facilitate routing provisioning related alarms.

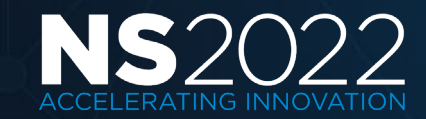

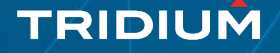

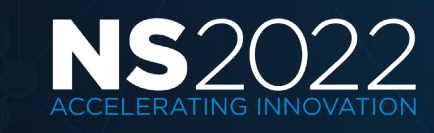

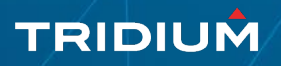

### Setup – ProvisioningNwExt

- ProvisioningNwExt must be added to the Niagara Network in the Supervisor station.
- Results in additional extensions being automatically added to Niagara station device.
- Use the **Provisioning Manager**, alternate view on the Niagara Network, to configure the platform credentials to be used by the station to connect to the platform of each JACE.

TRIDIUN

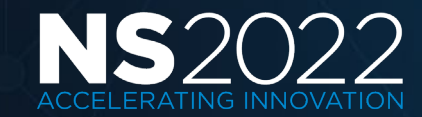

### **Provisioning Device Extensions**

- Platform Connection properties used to configure credentials for the Supervisor to make automated platform connections to the remote hosts.
- Station Proxy provides access to the application director for the remote host via the Supervisor station.
- **Software** provides a Software Manager view of the remote host via the Supervisor station.
- **Backup** displays information regarding the last backup of the remote host.

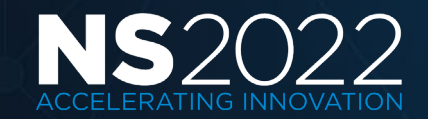

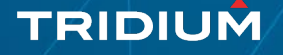

### **Provisioning Device Extensions**

- Licenses provides basic information about the remote hosts's licenses and certificates such as the host ID, what licenses and certificates are installed and their expiration.
- **Templates** provides functionality to deploy templates to remote station.
- Device Bootstrap enables provisioning remote devices with default platform credentials and passphrase.

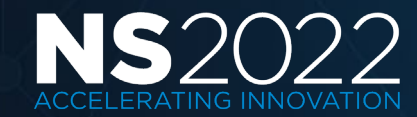

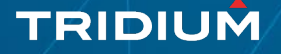

### Provisioning Device Extensions

| Pr       | ope    | erty Sheet             |                                 |
|----------|--------|------------------------|---------------------------------|
| 7        | Bld    | g1F5 (Niagara Station) |                                 |
|          |        | Status                 | {unackedAlarm}                  |
|          |        | Enabled                | 🔵 true 🔍                        |
|          |        | Fault Cause            |                                 |
| ₽        | $\Box$ | Health                 | Ok [01-Apr-22 2:51 AM EDT]      |
| ₽        | 0      | Alarm Source Info      | Alarm Source Info               |
|          | Q.     | Address                | IP 🗸 bldglf5.ns2022.le 📎 🕚 🔹    |
| ₽        | 0      | Client Connection      | Fox Client Connection           |
|          | Q°.    | Server Connection Ord  | h:29d97                         |
|          |        | Host Model             | TITAN                           |
|          |        | Host Model Version     |                                 |
|          |        | Version                | 4.12.0.98                       |
| ₽        | ⊕      | Points                 | Niagara Point Device Ext        |
| ₽        | 0      | Histories              | Niagara History Device Ext      |
| ₽        | 0      | Alarms                 | Niagara Alarm Device Ext        |
| ₽        |        | Schedules              | Niagara Schedule Device Ext     |
| ₽        | 0      | Users                  | Niagara User Device Ext         |
| ₽        | 0      | Sys Def                | Niagara Sys Def Device Ext      |
| ₽        | Ο      | Virtual                | Niagara Virtual Device Ext      |
|          | Ð      | Virtuals Enabled       | 🔵 true 🔽                        |
| ₽        | 0      | Files                  | Niagara File Device Ext         |
| ₽        | ۳      | Security Dashboard Ext | Security Dashboard Device Ext   |
| •        | 0      | System Indexor         | Niagara System Index Device Ext |
| ₽        | +      | Platform Connection    | Platform Connection             |
| ₽        |        | StationProxy           | Station Proxy                   |
| •        | 9      | Software               | Software Station Ext            |
| •        | 9      | Backup                 | Backup Station Ext              |
| <u>₽</u> |        | Licenses               | License Station Ext             |
| P        |        | Templates              | Template Station Ext            |
| <u></u>  | A.     | Device Bootstrap       | Device Bootstrap                |
|          | 100    | station into           | station mormation               |

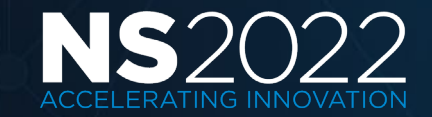

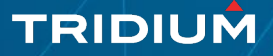

### ProvisioningNwExt

- Software manages modules installed on the Supervisor and remote hosts.
- Licenses displays license summary information for all remote hosts.
- Poll Scheduler configures polling of the station proxy extensions.

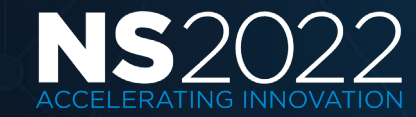

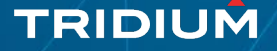

### Niagara Network Job Builder

- Primary view on the ProvisioningNwExt component.
- May generate an alarm when a step fails or when a job completes successfully.
- Select from various job steps and select the desired hosts to run the job against.
- Niagara Network Job List is a secondary view on the ProvisioningNwExt component which displays a list of completed jobs.

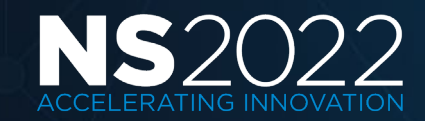

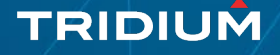

### Jobs

| 4 | New | loh | Sten  |  |
|---|-----|-----|-------|--|
|   |     |     | occp. |  |

| Туре                                      | Description                                                                                               |  |  |
|-------------------------------------------|----------------------------------------------------------------------------------------------------|--|--|
| 👗 Add Station User                        | Add a new user to the station.                                                                            |  |  |
| Backup Stations                           | Back up each station in the job                                                                           |  |  |
| Configure Niagara IdP and SAML Scheme     | Configure the remote SAML Authentication Schemes and local SAML IdP Service                               |  |  |
| Copy Local File                           | Copy a local file to each station in the job                                                              |  |  |
| Copy Supervisor File                      | Copy a file from the supervisor's filesystem to each station in the job                                   |  |  |
| Deploy Template                           | Deploy a template file to each station in the job                                                         |  |  |
| 🕺 Enable Bootstrap Mode                   | Enable bootstrap mode for the stations.                                                                   |  |  |
| Export Application Template Configuration | Exports an application template configuration as an xlsx file                                             |  |  |
| 🖶 Export Certificate Signing Request      | Export a CSR from each device for external signing                                                        |  |  |
| 🔓 Generate Certificate                    | Generate and install a certificate on each station                                                        |  |  |
| 🖡 Import Signed Certificate               | Import a signed certificate for each device                                                               |  |  |
| Install Application Template              | Install an application template file to each station in the job                                           |  |  |
| 🖡 Install Certificate                     | Install a certificate to the user trust store of each station                                             |  |  |
| 🛈 Install Clean Distribution              | Install clean distribution file to each system platform in the job                                        |  |  |
| Install Software                          | Install software to the stations in the job                                                               |  |  |
| 🚱 Reboot                                  | Reboot each station in the job                                                                            |  |  |
| 😹 Remove Platform User                    | Remove a user from the platform.                                                                          |  |  |
| 🗙 Remove Property                         | Remove a dynamic property                                                                                 |  |  |
| 😹 Remove Station User                     | Remove a user from the station.                                                                           |  |  |
| I Rename Device Station                   | This step will change the name of the station to match the name that it was given in the Niagara network. |  |  |
| 🖵 Run Robot                               | Run a robot on each station                                                                               |  |  |
| Security Job Steps                        | Add all security related job steps                                                                        |  |  |
| Set Certificate Alias                     | Set the certificate alias for platform, FoxService, and WebService                                        |  |  |
| Set Platform Credentials                  | Create a new platform account and remove default platform account                                         |  |  |
| Set Platform User Password                | Change password for an existing platform user                                                             |  |  |
| 💉 Set Property                            | Set or add a property                                                                                     |  |  |
| 📩 Set Station Connection Credentials      | Set the station credentials used to connect to the remote station.                                        |  |  |
| 3 Set Station User Password               | Set the password of the current station user                                                              |  |  |
| 🔍 Set System Passphrase                   | Set System Passphrase                                                                                     |  |  |
| Set TLS Level                             | Set the minimum TLS level for platform, FoxService, and WebService                                        |  |  |
| Set Time                                  | Set the time for each device                                                                              |  |  |
| ➡ Setup Reciprocal Connection             | Setup the Niagara Network connection from remote station to supervisor station                            |  |  |
| 💭 Sign Certificate                        | Sign a certificate on each station                                                                        |  |  |

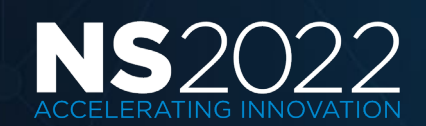

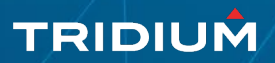

| Туре                                         | Description                                                                                                    |
|----------------------------------------------|----------------------------------------------------------------------------------------------------|
| Add Station User                             | Add a new user to the station.                                                                                  |
| Backup Stations                              | Back up each station in the job                                                                                 |
| Configure Niagara IdP and SAML               | Configure the remote SAML Authentication                                                                        |
| Scheme                                       | Schemes and local SAML IdP Service                                                                              |
| Copy Local File                              | Copy a local file to each station in the job                                                                    |
| Copy Supervisor File                         | Copy a file from the supervisor's filesystem to each station in the job                                         |
| Deploy Template                              | Deploy a template file to each station in the job                                                               |
| Enable Bootstrap Mode                        | Enable bootstrap mode for the stations.                                                                         |
| Export Application Template<br>Configuration | Exports an application template configuration as an<br>xlsx file                                                |
| Export Certificate Signing Request           | Export a CSR from each device for external signing                                                              |
| Generate Certificate                         | Generate and install a certificate on each station                                                              |
| Import Signed Certificate                    | Import a signed certificate for each device                                                                     |
| Install Application Template                 | Install an application template file to each station in the job                                                 |
| Install Certificate                          | Install a certificate to the user trust store of each station                                                   |
| Install Clean Distribution                   | Install clean distribution file to each system<br>platform in the job                                           |
| Install Software                             | Install software to the stations in the job                                                                     |
| Reboot                                       | Reboot each station in the job                                                                                  |
| Remove Platform User                         | Remove a user from the platform.                                                                                |
| Remove Property                              | Remove a dynamic property                                                                                       |
| Remove Station User                          | Remove a user from the station.                                                                                 |
| Rename Device Station                        | This step will change the name of the station to<br>match the name that<br>it was given in the Niagara network. |

| Туре                                            | Description                                                    |
|-------------------------------------------------|----------------------------------------------------------------|
| Run Robot                                       | Run a robot on each station                                    |
| Security Job Steps                              | Add all security related job steps                             |
| Set Certificate Alias                           | Set the certificate alias for platform, FoxService, and        |
|                                                 | WebService                                                     |
| Set Platform Credentials                        | Create a new platform account and remove default               |
|                                                 | platform account                                               |
| Set Platform User Password                      | Change password for an existing platform user                  |
| Set Property                                    | Set or add a property                                          |
| Set Station Connection Credentials              | Set the station credentials used to connect to the             |
|                                                 | remote station.                                                |
| Set Station User Password                       | Set the password of the current station user                   |
| Set System Passphrase                           | Set System Passphrase                                          |
| Set TLS Level                                   | Set the minimum TLS level for platform, FoxService,            |
|                                                 | and WebService                                                 |
| Set Time                                        | Set the time for each device                                   |
| Setup Reciprocal Connection                     | Setup the Niagara Network connection from remote               |
|                                                 | station to supervisor station                                  |
| Sign Certificate                                | Sign a certificate on each station                             |
| Update Connections Using Niagara Network        | Update station connections using Niagara Network               |
| Discovery                                       | discovery.                                                     |
| Update Connections Using Provisioning Station's | Update station connections using the provisioning              |
| DHCP Server                                     | station's DHCP server leases.                                  |
| Update Licenses                                 | Update all of the station(s), importing licenses from the      |
|                                                 | licensing server                                               |
| Update Template or Application Configuration    | Update configuration of deployed templates or                  |
| La grada Application Template                   | Installed applications on each station in the job              |
|                                                 | in the job                                                     |
| Upgrade Out-of-date Software                    | Upgrade out-of-date software for each station in the job       |
| Upgrade Template                                | Upgrade deployed template instances on each station in the job |

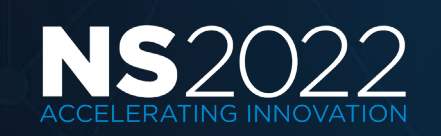

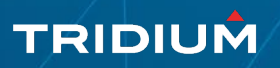

🖊 Station Summary 👻

Q Quick Search

#### 

My Host : VA51LT470BVT2.global.ds.honeywell.com (NS2022SUP) : Station (NS2022SUP)

| • Nav                                                                                                    | Station (NS                                                              | 2022SUP)                                                                                                    | 7 objects  |
|----------------------------------------------------------------------------------------------------|--------------------------------------------------------------------------|----------------------------------------------------------------------------------------------------|------------|
| Ny Network                                                                                                    | Name                                                                     | Description                                                                                                    | ţ.         |
| My Host · VA511 T470B//T2 global ds honeywell com (NS2022SLIP)                                                                | 👚 Home                                                                   | Navigation tree defined by nav file                                                                                                |            |
|                                                                                                    | Alarm                                                                    | Alarm Database                                                                                                    |            |
| My Modules                                                                                                    | G Config                                                                 | The station configuration database                                                                                                 |            |
| My Tools                                                                                                    | 🕒 Files                                                                  | File System accessed over Fox session                                                                                              |            |
| Bar Platform                                                                                                    | 🕈 Spy                                                                    | Diagnostics information for remote VM                                                                                              |            |
| Station (NS2022SUP)                                                                                                    | Hierarchy                                                                | Hierarchy views of remote station                                                                                                  |            |
|                                                                                                    | History                                                                  | History database                                                                                                    |            |
|                                                                                                    | Summary F<br>Property<br>Station Name                                    | Value<br>NS2022SUP                                                                                                    | 11 objects |
| • Palette                                                                                                    | Host                                                                     | /192.168.1.169                                                                                                    | _          |
| 🖿 🗙 🖄 🧯 provisioningNiagara                                                                                                   | Host Model                                                               | Workstation .                                                                                                    |            |
| Batch JobService                                                                                                    | Host Model Ver                                                           |                                                                                                    |            |
| <ul> <li>ProvisioningNwExt</li> <li>NiagaraNetworkJobPrototype</li> <li>TriggerSchedule</li> <li>ProvisioningRobot</li> </ul> | Host Product<br>Host Id<br>Niagara Version<br>Java Version<br>OS Version | Win-E2CE-B245-4A19-A6FA           4.12.0.98           Java HotSpot(TM) 64-Bit Server VM 25.321-b07           amd64 Windows 10 10.0 |            |

C:\Users\H188841\Niagara4.12\tridium>

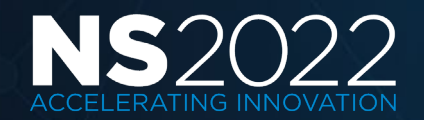

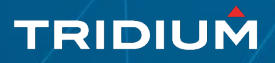

### System Upgrade Using Provisioning

Niagara Provisioning may be used to upgrade an enterprise system of JACEs.

- Upgrade the Supervisor to the new build.
- Run a job to **update licenses on all hosts** if needed.
- Verify all host licenses updated successfully.
- Run a job to Upgrade Out-Of-Date Software on all hosts.
- Verify all hosts upgraded successfully.

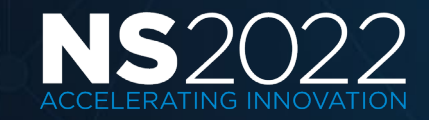

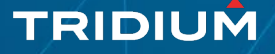

### System Upgrade Using Provisioning

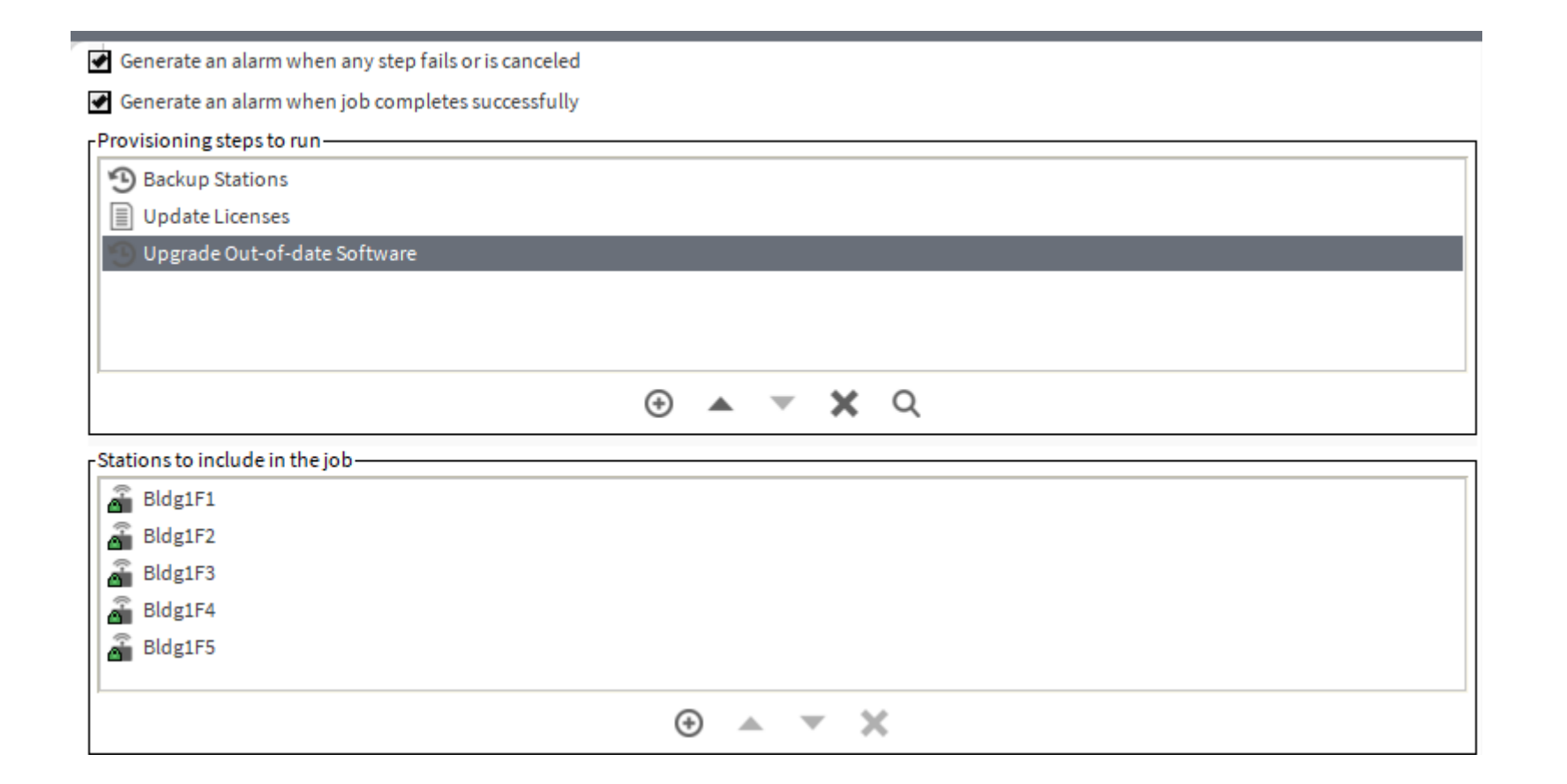

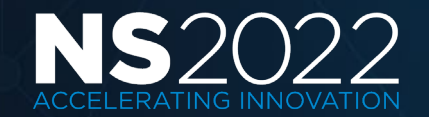

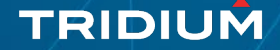

### Security Job Steps

| Generate an alarm when any step fails or is canceled                  |                                      |                                                                                                    |   |
|-----------------------------------------------------------------------|--------------------------------------|----------------------------------------------------------------------------------------------------|---|
| Generate an alarm when job completes successfully                     |                                      |                                                                                                    |   |
| Provisioning steps to run                                             | 🌁 New Job Step                       |                                                                                                    | × |
| 3 Backup Stations                                                     | Remove Platform User                 | Remove a user from the platform.                                                                          | - |
| Set Platform Credentials Job Step (Username=integrator, FIPS=false)   | 🗙 Remove Property                    | Remove a dynamic property                                                                                 |   |
| Set Station User Password Job Step (Username=admin)                   | Remove Station User                  | Remove a user from the station.                                                                           |   |
| Set Platform User Password, Job Step (Username-kSardinia, EIPS-false) | I Rename Device Station              | This step will change the name of the station to match the name that it was given in the Niagara network. |   |
| Set Flatform Oser Password Sob Step (Osername=KSardima, Fir-S=raise)  | 🗐 Run Robot                          | Run a robot on each station                                                                               |   |
| Set System Passphrase Job Step                                        | Security Job Steps                   | Add all security related job steps                                                                        | 1 |
|                                                                       | Set Certificate Alias                | Set the certificate alias for platform, FoxService, and WebService                                        |   |
| $\odot$ $\checkmark$ $\checkmark$ $\checkmark$ $\bigcirc$             | Set Platform Credentials             | Create a new platform account and remove default platform account                                         |   |
|                                                                       | Set Platform User Password           | Change password for an existing platform user                                                             |   |
| Stations to include in the job                                        | Set Property                         | Set or add a property                                                                                     |   |
| Bldg1F1                                                               | 💼 Set Station Connection Credentials | Set the station credentials used to connect to the remote station.                                        |   |
| Bldg1F2                                                               | Set Station User Password            | Set the password of the current station user                                                              |   |
| ♀ Bldg1E3                                                             | Set System Passphrase                | Set System Passphrase                                                                                     |   |
|                                                                       | Set TLS Level                        | Set the minimum TLS level for platform, FoxService, and WebService                                        |   |
| Bldg1F5                                                               |                                      | OK Cancel                                                                                                 | Ť |
|                                                                       | Pefresh                              |                                                                                                    |   |

TRIDIUM

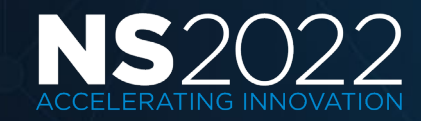

### Disaster Recovery Backups

- Many customer IT groups require disaster recovery backup plans to be formalized.
- Recovery plans typically apply to servers and specific files on client PCs, but often don't include building automation controllers.
- Should coordinate with customer to determine required frequency of backups and what time of day is considered offpeak for network traffic.
- Coordinate with IT group to backup the Supervisor station and potentially move JACE backups off disk.

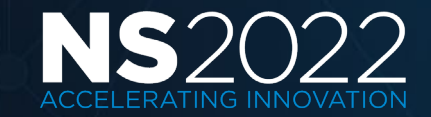

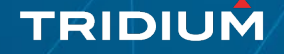

### Disaster Recovery Backup Job

- Create one or more Niagara Network Job Prototypes with a job step to backup a select group of stations.
- Use multiple jobs to backup stations during off-peak network usage times.
- Add a Trigger Schedule and link to the Submit Job action.
- Configure the **Retention Policy** on the Job Prototype to automatically dispose of old jobs.

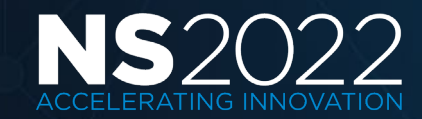

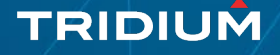

### Disaster Recovery Backup Job

| [Provisioning steps to run                     |                                                                      |                                                             |
|------------------------------------------------|----------------------------------------------------------------------|-------------------------------------------------------------|
| 3 Backup Stations                              |                                                                      |                                                             |
| $\odot$ $\checkmark$ $\checkmark$ $\heartsuit$ | TriggerSchedu<br>TriggerSchedul<br>Enabled true<br>Last Trigger null | NiagaraNetworkJobPrototype<br>Niagara Network Job Prototype |
| <sub>C</sub> Stations to include in the job    | Trigger                                                              |                                                             |
| 🗿 Bldg1F1                                      |                                                                      |                                                             |
| Bldg1F2                                        |                                                                      |                                                             |
| Bldg1F3                                        |                                                                      |                                                             |
| Bldg1F4                                        | Property Sheet                                                       |                                                             |
| Bldg1F5                                        | NiagaraNetworkJobPrototype (Ni                                       | iagara Network Job Prototype)                               |
| $\odot$ $\checkmark$ $\checkmark$              | Retention Policy                                                     | Retain permanently 🛛 🖿 🔹                                    |
|                                                | Retention Policy Check Freque                                        | ency +00001h 00m 🔟s 🚔                                       |
| 🗲 Run Now 📃 Save 💭 Refresh                     | Job Prototype                                                        | Niagara Network                                             |

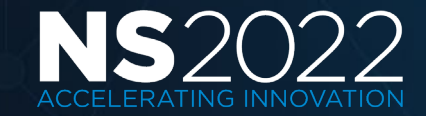

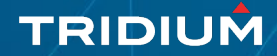

### **Template Jobs**

- Use Niagara Network Job Builder view to **Copy Templates** from Workbench to the Supervisor's file space.
- When initially deploying, must copy both the template ntpl file and Excel spreadsheet to the Supervisor.
- When upgrading, only the template ntpl file is required.

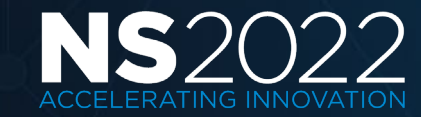

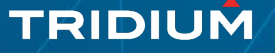

### Copy Templates

Generate an alarm when any step fails or is canceled

Generate an alarm when job completes successfully

Provisioning steps to run

|                               | 🚰 Copy Templates                                                        |                        |                             | × |
|-------------------------------|-------------------------------------------------------------------------|------------------------|-----------------------------|---|
|                               | Copy Templates<br>Select Template and Excel files to copy to supervisor |                        |                             |   |
|                               | ▶ O logging                                                             | 🗅 🗅 templates 👘 🖿      |                             |   |
|                               | O pictures                                                              | Name                   | Size Last Modified          | 4 |
| ations to include in the job— |                                                                         | AceEdgeNetwork.ntpl    | 60 KB 25-Mar-22 9:25 AM EDT |   |
|                               | Security                                                                | D VTR835xAxxxx-56.ntpl | 23 KB 25-Mar-22 9:22 AM EDT |   |
|                               | Snared                                                                  |                        |                             |   |
|                               | stationTemplates                                                        |                        |                             |   |
|                               | ► O sw                                                                  |                        |                             |   |
|                               | tagDictionaries                                                         |                        |                             |   |
|                               | ► O temp                                                                |                        |                             |   |
|                               | C templates                                                             |                        |                             |   |
|                               | Trash                                                                   |                        |                             |   |
|                               | Niagara4.12                                                             |                        |                             |   |
|                               | Niagara4.2                                                              | <b>v</b>               |                             |   |
|                               |                                                                         | ок                     | Cancel                      |   |
|                               |                                                                         |                        |                             |   |
|                               |                                                                         | . ⊕                    | ▼ X                         |   |
|                               |                                                                         | F Run Now              | amplates C Refresh          |   |

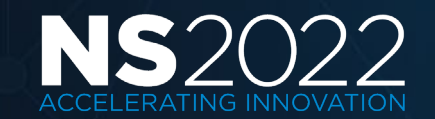

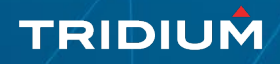

### **Template Jobs**

Generate an alarm when any step fails or is canceled
Generate an alarm when job completes successfully
Provisioning steps to run
Deploy Template Step: Excel File Ord Path = "file:^templateCache/AHU\_01\_Floor3.xlsx"
Upgrade Template Step for Vendor:Title = "file:^templateCache/AHU\_01.ntpl"
Update Template or Application Configuration Step with "file:^templateCache/AHU\_01\_Floor4.xlsx"
Install Application Template Step: Excel File Ord Path = "file:^templateCache/Edge73.xlsx"
Upgrade Application Template: File = "file:^templateCache/b100Ahu\_1.napl"
Export Application Template Config Job Step

Stations to include in the job—

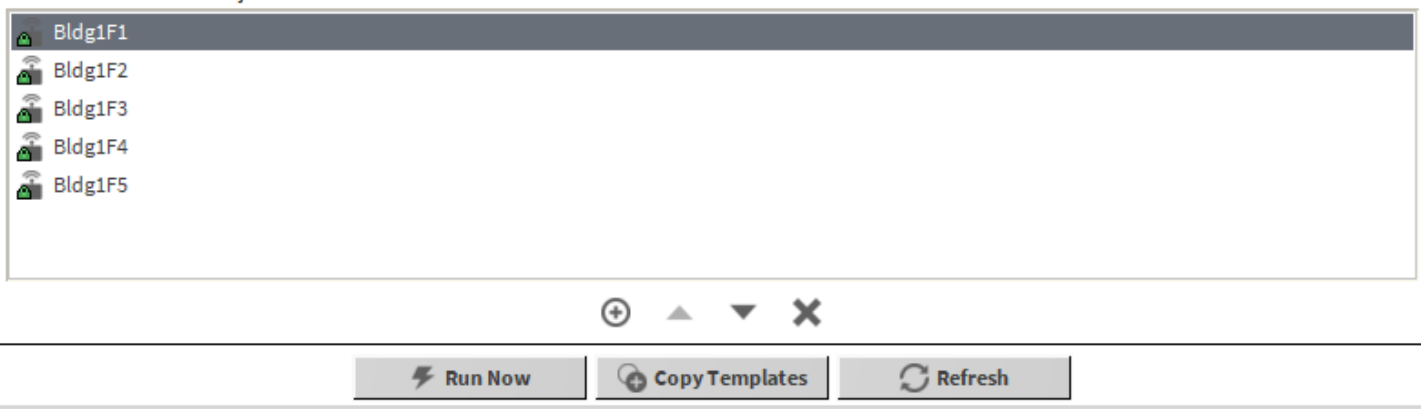

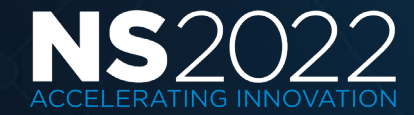

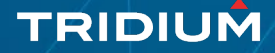

### Set Up SAML SSO

#### **Configure Niagara IdP and SAML Scheme**

Enter the desired aliases for the remote IdP and SAML Server certificates, and optionally generate new SAML Server certificates

|                                                  |                                                   | / · n      |
|--------------------------------------------------|---------------------------------------------------|------------|
| Login Button Text Format                         | Log in with %displayName%                         | (required) |
| IdP Certificate Alias                            | Use SAMLIdPService Certificate Alias              |            |
| SAML Signing Certificate Alias                   | samlSigningCert_niagaraIdP                        | (required) |
| SAML Encryption Certificate Alias                | samlEncryptionCert_niagaraIdP                     | (required) |
| <ul> <li>Generate new remote SAML sig</li> </ul> | gning certificate                                 |            |
| Common Name (CN) samlS                           | igningCert_niagaraIdP                             | (required) |
| * this m                                         | ay contain the host name or address of the server |            |
| Generate new remote SAML er                      | ncryption certificate                             |            |
| Common Name (CN) samlE                           | ncryptionCert_niagaraIdP                          | (required) |
| * this m                                         | ay contain the host name or address of the server |            |

| Organizational Unit (OU) |                                                                                       | ]          |
|--------------------------|---------------------------------------------------------------------------------------|------------|
| Organization (O)         | Tridium                                                                               | (required) |
| Locality (L)             |                                                                                       | ]          |
| State/Province (ST)      |                                                                                       | ]          |
| Country Code (C)         | (required)                                                                            |            |
| Not Before               | 01-Mar-2022 05:20 AM EDT                                                              |            |
| NotAfter                 | 01-Apr-2023 05:20 AM EDT                                                              |            |
| Key Size                 | ♦ 1024 bits ♦ 2048 bits ♦ 3072 bits ♦ 4096 bits                                       |            |
| Certificate Usage        | $\diamond$ Server $\diamondsuit$ Client $\diamondsuit$ CA $\diamondsuit$ Code Signing |            |
| Alternate Server Name    |                                                                                       | ]          |
| Alternate Server URI     |                                                                                       | ]          |
| Email Address            |                                                                                       | ]          |
|                          | 🖉 Digital signature 🔲 Non-repudiation 🗹 Key encip                                     | herment    |
| Key Usage                | 🔲 Data encipherment 🔲 Key agreement 📃 Certificate                                     | e signing  |
|                          | CRL signing Encipheronly Decipheronly                                                 |            |
| OK Cancel                | 1                                                                                     |            |

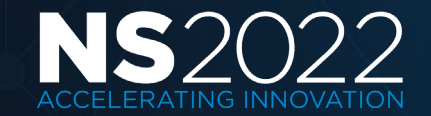

### Certificate Management Jobs

| Generate an alarm when any step fails or is canceled                                                        |  |  |  |  |
|----------------------------------------------------------------------------------------------------|--|--|--|--|
| Generate an alarm when job completes successfully                                                           |  |  |  |  |
| Provisioning steps to run                                                                                   |  |  |  |  |
| Generate Certificate Job Step (Alias="alias", Common Name=" <hostname>", Organization="Tridium")</hostname> |  |  |  |  |
| Export CSR Job Step (File Naming Identifier="Hostname", Certificate Alias="alias")                          |  |  |  |  |
| Sign Certificate Job Step (Server Certificate Alias="alias")                                                |  |  |  |  |
| 🔜 Import Signed Certificate Job Step (File Naming Identifier="Hostname", Certificate Alias="alias")         |  |  |  |  |
| 🔜 Install certificate "niagara 4 root certificate", Policy="Install Unique"                                 |  |  |  |  |
|                                                                                                    |  |  |  |  |
|                                                                                                    |  |  |  |  |
| ) 🔺 💌 🗙 Q                                                                                                   |  |  |  |  |
| r Stations to include in the job                                                                            |  |  |  |  |
| Bldg1F1                                                                                                    |  |  |  |  |
| Bldg1F2                                                                                                    |  |  |  |  |
| Bldg1F3                                                                                                    |  |  |  |  |
| Bldg1F4                                                                                                    |  |  |  |  |
| Bldg1F5                                                                                                    |  |  |  |  |
|                                                                                                    |  |  |  |  |
|                                                                                                    |  |  |  |  |
| $\odot$ $\checkmark$ $\checkmark$                                                                           |  |  |  |  |
| 🐔 Run Now 🕜 Copy Templates 💭 Refresh                                                                        |  |  |  |  |

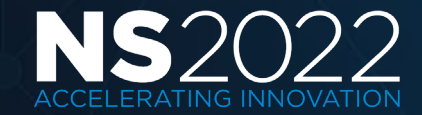

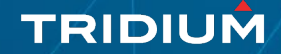

### Set Properties

Generate an alarm when any step fails or is canceled

Generate an alarm when job completes successfully

#### -Provisioning steps to run-

| Set Property Job Step on: Target "ORD = station: slot:/Services/WebService/httpsOnly", Property Name = "httpsOnly", Value = "true", Add If Missing = 1 |                          |                                              |
|----------------------------------------------------------------------------------------------------|--------------------------|----------------------------------------------|
|                                                                                                    | 👫 Set Property           | ×                                            |
|                                                                                                    | Set or add a propert     | ty                                           |
|                                                                                                    | Use NEQL                 | e false                                      |
|                                                                                                    | Target ORD               | station: slot:/Services/WebService/https 🔚 🔹 |
|                                                                                                    | Property Name            | httpsOnly                                    |
| Stations to include in the job                                                                                                    | Property Type            | baja 🗸 Boolean 🗸 🕑 🗸                         |
| Bldg1F2                                                                                                    | Add If Missing           | e false v                                    |
| 🗿 Bldg1F3                                                                                                    | Unique Value per Station | a 🛑 false 🔍 🤟                                |
| 🗿 Bldg1F4                                                                                                    | Property Value:          |                                              |
| 🗃 Bldg1F5                                                                                                    | 🔵 true 🔽                 |                                              |
|                                                                                                    |                          |                                              |
|                                                                                                    |                          | OK Cancel                                    |
|                                                                                                    |                          |                                              |
|                                                                                                    | 🔻 Run Now                | Copy Templates C Refresh                     |
|                                                                                                    |                          |                                              |

TRIDIUM

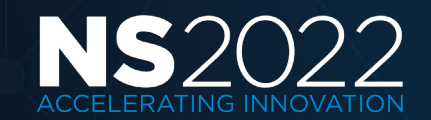

### **Provisioning Step Evolution**

#### 4.4

Backup Stations Copy Local File Copy Supervisor File Install Certificate Install Software Reboot Run Robot Update licenses Upgrade out of date software

#### 4.6

Deploy Template Generate Certificate Import Signed Certificate Set Certificate Alias Set Platform Credentials Set System Passphrase Set TLS Level Setup Reciprocal Connection Sign Certificate Upgrade Template

#### 4.7

Enable Bootstrap Mode Update Connections Using Niagara Network Discovery Update Connections Using Provisioning Station's DHCP Server Export Certificate Signing Request Install Application Template Rename Device Station Set Station User Password Set Time

#### 4.8

Add Station User Remove Station User Set Property Set Station Connection Credentials

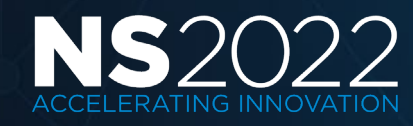

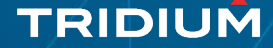

## **Provisioning Step Evolution**

#### 4.9

Update Template or Application Configuration Upgrade Application Template Configure Niagara IdP and SAML Scheme

#### 4.10

Export Application Template Configuration 4.12

Remove Platform User Remove Property Set Platform User Password

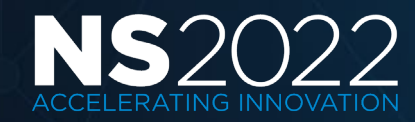

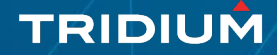

### Edge 10 and Niagara Provisioning

- Bootstrap Mode enables provisioning station to connect to Edge controllers out of the box without having to change default passphrase or platform/station credentials while using a default self-signed certificate.
- Update Connections updates IP connection for Edge controllers
  - Utilize Niagara network discovery (broadcast UDP)
  - Utilize DHCP server lease information (JACE-8 secondary network port)
- Install Application Template deploys application templates to Edge controllers utilizing Excel spread sheet to specify unique configuration properties.
- Standard steps for updating licenses, upgrading/installing software and managing PKI certificates.

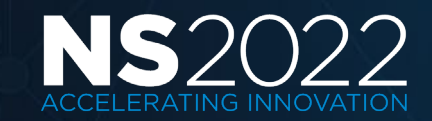

### Summary - Provisioning

- The Niagara Provisioning feature is included with every Supervisor license.
- Every Supervisor should have provisioning setup.
- Should at least setup backup jobs to maintain disaster recovery backups of all JACEs.
- There are many jobs which can be used to automate performing repetitive tasks such as deploying templates, managing TLS certificates and configuring platform and station security.

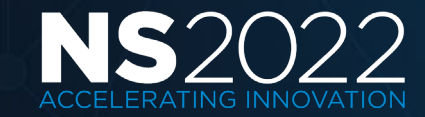

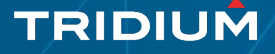